#### Introduction

Thank you for using <u>Rhinestone 2D</u>. Rhinestone 2D is a Windows-based application program for Personal Computers.

#### What is <u>Rhinestone 2D</u>?

Rhinestone 2D is an application program to draw designs used for various Hotfix textile printings.

<u>Rhinestone 2D</u> helps you draw various designs easily and quickly without any need for using expensive embroidery machines. Hand drawing designs can be inputted to your PC through the scanner to create your own creative designs. <u>Rhinestone 2D</u> is simple and easy but performs the best to help you make your imagination realized.

The R & D team of NCKOREA CO.,LTD. is doing its best to develop the best software programs to help any person use them easily and efficiently at any time. NCKOREA CO.,LTD always cares about users.

#### **Copyright Information**

This program is designed and produced exclusively for Hot-Fix setting machine companies and Hot-Fix design companies but it is also available for personal, other industrial, academic or administrative use.

#### \*Cautions

- This program is protected by the copyright law and the program protection law and remodeling, reverse engineering, decompiling or de-assembling of this software beyond the extent relevant laws expressly allow is strictly restricted.

- It is prohibited to redistributing this program online (Internet, FTP, etc) or offline(CD/DVD/floppy, etc) without the manufacturer's permission.

- The copyright of this program is held by NCKOREA CO., LTD (http://www.cnc-korea.co.kr).

- Copyright(C) 2000-2009 NCKOREA CO.,LTD . All rights reserved.

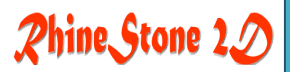

#### What's New in Rhinestone 2D

All of the update information on <u>Rhinestone 2D</u> is available only on <u>www.cnc-korea.co.kr</u> to avoid any possible overlap of data. The site above posts update information only once and it is the very place where update information is distributed for the first time.

It also contains Frequently Asked Questions or other useful information.

Part or all of this user's manual can not be used or modified without NCKorea Corp's notion or permission. The software described in this manual is provided under a proper contract and its copy or use is allowed only through the relevant licenses. Any part of this manual can not be published or translated in electronic/mechanical languages or in any other form without NCKorea Corp's permission for purblishcation.

#### Cautions

NCKorea Corp. will not take any responsibility for any unrelated damage or loss to this manual, which occurrs during the use of this product.

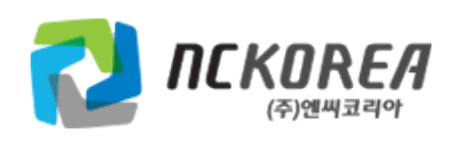

### Contents

| 1. Start                      | 7  |
|-------------------------------|----|
| 1-1. Screen Components        |    |
| 2. File(F) Menu               |    |
| 2-1. New File (N)             |    |
| 2-2. Open (O)                 |    |
| 2-3. Background File Open (B) | 15 |
| 2-4. Close (C)                |    |
| 2-5. Save (S)                 |    |
| 2-6. Save As (A)              |    |
| 2-7. Manage Printer(M)        |    |
| 2-8. Preview (V)              |    |
| 2-9. Print (P)                | 22 |
| 2-10. Exit (X)                | 24 |
| 3. Edit (E) Menu              | 25 |
| 3-1. Undo (U)                 |    |
| 3-2. Cut(T)                   | 27 |
| 3-3. Copy (C)                 |    |
| 3-4. Paste (P)                |    |
| 3-5. Delete(D)                |    |
| 3-6. Select All (O)           |    |
| 3-7. Select Block (L)         |    |

### Rhine Stone 20

| 3-8. Select Object (B)   | 35 |
|--------------------------|----|
| 4. Zoom (Z) Menu         | 37 |
| 4-1. Real Time (R)       | 38 |
| 4-2. Move Focus (M)      | 39 |
| 4-3. Window (W)          | 40 |
| 4-4. Object              | 41 |
| 4-5. Previous (P)        | 43 |
| 5. Tool (T) Menu         | 45 |
| 5-1. View Background (B) | 46 |
| 5-2. Image Size          | 48 |
| 5-3. Text Style          | 50 |
| 5-4. Move (V)            | 51 |
| 5-5. Rotation (R)        | 53 |
| 5-6. Scale (L)           | 55 |
| 5-7. Mirror Copy (M)     | 57 |
| 5-8. Option (N)          | 59 |
| 5-9. Grid                | 61 |
| 5-10. Language           | 62 |
| 6. Draw (D) Menu         | 63 |
| 6-1. Point (O)           | 64 |
| 6-2. Line (O)            | 65 |
| 6-3. Poly Line(P)        | 67 |
| 6-4. Rectangle(G)        | 70 |
| 6-5. Polygon (Y)         | 72 |
| 6-6. Spline(S)           | 74 |

### Rhine Stone 2D

| 6-7. Arc(A)        |  |
|--------------------|--|
| 6-8. Circle (C)    |  |
| 6-9. Ellipse(E)    |  |
| 6-10. Text (T)     |  |
| 6-11. Fill (F)     |  |
| 7. View (V) Menu   |  |
| 7-1. Toolbox (T)   |  |
| 7-2. Status (S)    |  |
| 8. Window (V) Menu |  |
| 8-1. Window (W)    |  |

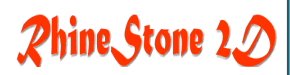

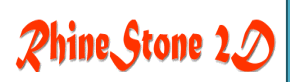

## **1**. Start

1-1. Screen Components

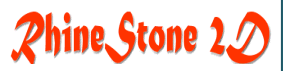

#### 1-1. Screen Components

Rhinestone 2D is exclusive software for producing various designs that will be used in the Hotfix Setting Machine.

Since produced for different purposes from those of CAD/CAM/Image Editor/Drawing Tools for general office use, its functions are limited. Thus, Rhinestone 2D presents simplified user interfaces allowing anybody to learn how to use it easily.

Rhinestone 2D's drawing method, mouse controlling and other basic functions are similar to those methods in which general CAD programs are operated.

Rhinestone 2D's basic screen is seen in the figure below and a different menu is presented whenever a new window opens,

Menu Components Menu when this program is executed 파일(F) 보기(V) 도움말(H)

Menu changed when a new window is created ⓒ 파일(E) 편집(E) 줌(Z) 도구(T) 그리기(D) 보기(⊻) 창(₩) 도움말(H)

Most of Rhinestone 2D's menus and functions have their own icons.

No need to make a cumbersome effort of accessing to the menu bar to execute functions.

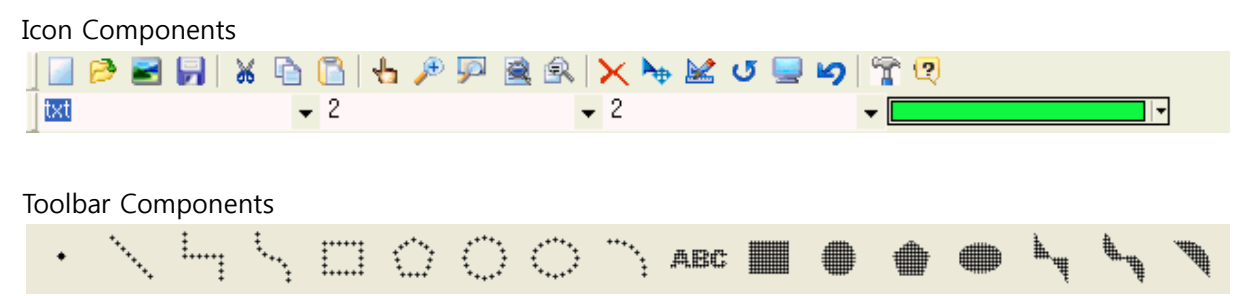

Each icon bar consists of individual windows and it can be rearranged for the user's convenient by dragging it with the mouse.

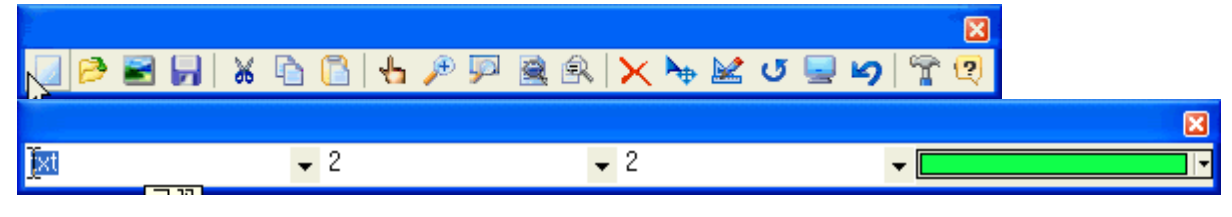

NCKOREA CO., LTD.

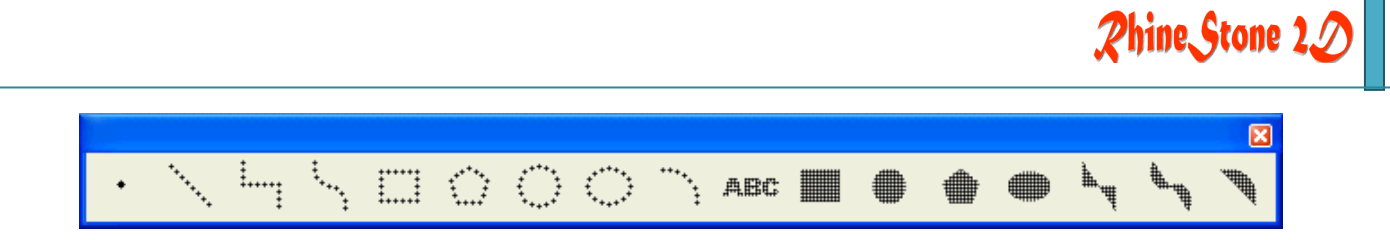

All icons have the pop-up Help function. Place the mouse on a desired icon to see its function.

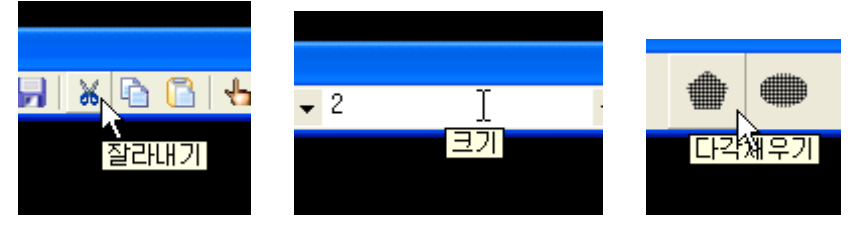

Description on the window

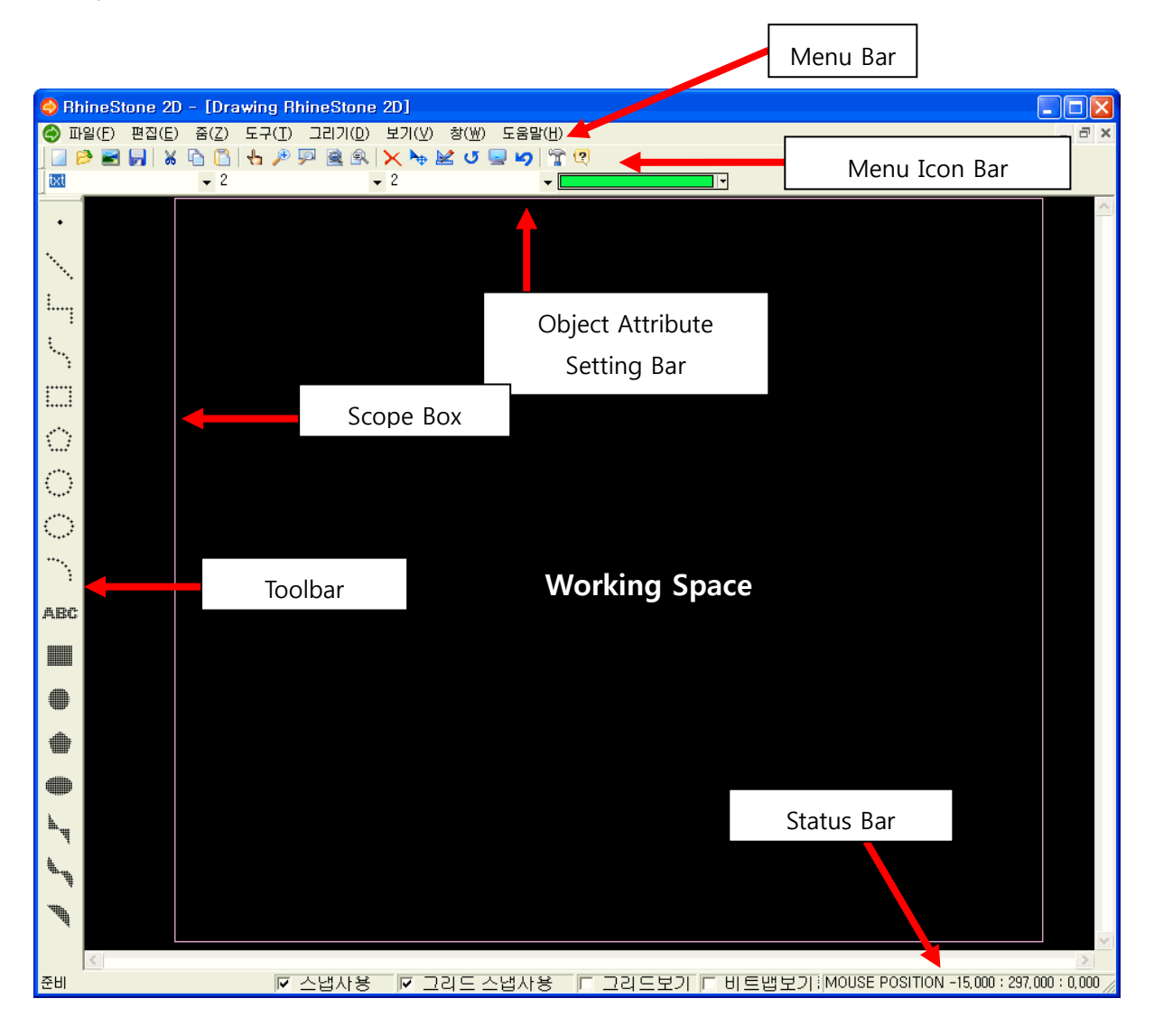

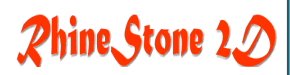

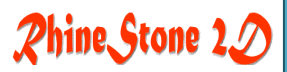

## 2. File(F) Menu

- 2-1. New File (N)
- 2-2. Open (O)
- 2-3. Background File Open (B)
- 2-4. Close (C)
- 2-5. Save (S)
- 2-6. Save As(A)
- 2-7. Manage Printer(M)
- 2-8. Preview (V)
- 2-9. Print (P)
- 2-10. Exit (X)

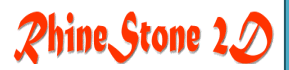

#### 2-1. New File (N)

Obscription An empty Drawing Window is created for a new work.

🗞 Icon

- Hot Key Ctrl+N
- » How to use
  - 1. Select File (F) Menu -> New File (N) Menu.

| New( <u>N</u> )                                                      | Ctrl+N |                  |        |   |
|----------------------------------------------------------------------|--------|------------------|--------|---|
| Open( <u>O</u> )<br>Insert BG Image( <u>B</u> )<br>Close( <u>C</u> ) | Ctrl+O |                  |        |   |
| Save( <u>S</u> )<br>Save As( <u>A</u> ),,,                           | Ctrl+S |                  |        |   |
| Print Setup( <u>M</u> )                                              |        |                  |        |   |
| Print Preview( <u>V</u> )                                            |        | New( <u>N</u> )  | Ctrl+N | N |
| Print( <u>P</u> )                                                    |        | Open( <u>O</u> ) | Ctrl+0 | W |
| Exit( <u>X</u> )                                                     |        | Exit( <u>×</u> ) |        |   |

#### 2. A new window is created.

| 😔 RhineStone 2D - [Dra                  | awing RhineStone              | 2D]                   |                |                                         | _ 7 ×                |
|-----------------------------------------|-------------------------------|-----------------------|----------------|-----------------------------------------|----------------------|
| File(F) Edit(E) Zoom(Z                  | ) Tools(T) Drawing            | (D) View(V) Window(W) | ) Help(H)      |                                         | _ 8 ×                |
|                                         |                               |                       | 6 ( <b>a</b> ) |                                         |                      |
| j 💷 📂 💌 🖬 I 🕷 🐿 🔟                       | 10 /* yr 🗷 📧                  | X 🕆 🗷 U 🖻 🌒 👔         | ų              |                                         |                      |
| 물림 🔻 5                                  | -                             | 2 •                   |                |                                         |                      |
| 1                                       |                               |                       |                | l à van                                 |                      |
| • • • • • •                             |                               | 👌 🐪 ABC 🔜 🌗           | 🗰 🖤 '          |                                         |                      |
|                                         |                               |                       |                | ε <b>σ</b> .                            |                      |
|                                         |                               |                       |                |                                         | <u>^</u>             |
|                                         | · · · · ·                     |                       |                |                                         |                      |
|                                         |                               |                       |                |                                         |                      |
| · · · · · · · · · · · · · · · · · · ·   |                               |                       |                |                                         |                      |
| • • • • • • • • • • • • • • • • • • • • |                               |                       |                |                                         |                      |
|                                         |                               |                       |                |                                         |                      |
|                                         |                               |                       |                |                                         |                      |
|                                         |                               |                       |                |                                         |                      |
|                                         |                               |                       |                |                                         |                      |
|                                         |                               |                       |                |                                         |                      |
|                                         |                               |                       |                |                                         |                      |
|                                         |                               |                       |                |                                         |                      |
|                                         |                               |                       |                |                                         |                      |
|                                         |                               |                       |                |                                         |                      |
|                                         |                               | <u> </u>              |                |                                         |                      |
|                                         |                               |                       | X              |                                         |                      |
|                                         |                               |                       |                |                                         |                      |
|                                         |                               |                       |                |                                         |                      |
|                                         |                               |                       |                |                                         |                      |
|                                         |                               |                       |                |                                         |                      |
|                                         |                               |                       |                |                                         |                      |
|                                         |                               |                       |                |                                         |                      |
|                                         |                               |                       |                |                                         |                      |
| • • • • • • • • • • • • • • • • • • •   |                               |                       |                |                                         |                      |
| · · · · · · · · · · · · · · · · · · ·   |                               |                       |                |                                         |                      |
|                                         |                               |                       |                |                                         |                      |
|                                         |                               |                       |                |                                         |                      |
|                                         |                               |                       |                |                                         |                      |
| <u></u>                                 |                               |                       |                |                                         |                      |
|                                         |                               |                       |                |                                         |                      |
|                                         | · · · · · · · · · · · · · · · |                       |                |                                         | 🗸                    |
| <                                       |                               |                       |                |                                         | >                    |
| Beady                                   |                               | V use grid snap       | show arid      | show hitman MOUSE POSITION 179.0        | 00 : 155 000 : 0 000 |
|                                         | it ase shap                   | it ase grid slidb     | , Show giru    | i onow brandp into occi i opiniona najo |                      |

NCKOREA CO., LTD.

Phine Stone 20

#### 2-2. Open (O)

O Description An existing Drawing file is opened on the new window.

🗞 Icon

- Hot Key Ctrl+O
- » How to use
  - 1. Select File (F) Menu -> Open (O) Menu.

ø

| ( )                                              | 1      |                  |        |
|--------------------------------------------------|--------|------------------|--------|
| New( <u>N</u> )                                  | Ctrl+N |                  |        |
| Open( <u>O</u> ) 📐                               | Ctrl+0 |                  |        |
| Insert BG Imáge( <u>B</u> )<br>Close( <u>C</u> ) |        |                  |        |
| Save( <u>S</u> )<br>Save As( <u>A</u> )          | Ctrl+S |                  |        |
| Print Setup( <u>M</u> )                          |        |                  |        |
| Print Preview( <u>V</u> )                        |        | New( <u>N</u> )  | Ctrl+N |
| Print( <u>P</u> )                                |        | Open( <u>O</u> ) | Ctrl+0 |
| Exit( <u>X</u> )                                 |        | Exit( <u>×</u> ) | N      |
|                                                  |        |                  |        |

2. Select a file in the 'Open (O)' dialog box and click the Open (O) button.

| 열기                                         |                                                                                                    |                                    |                     |   |       |        | ? 🛛                  |
|--------------------------------------------|----------------------------------------------------------------------------------------------------|------------------------------------|---------------------|---|-------|--------|----------------------|
| 찾는 위치( <u>l</u> ):                         | 눱 Sample                                                                                                    |                                    |                     | • | + 🗈 🖻 | ý 🎫 -  |                      |
| 내 최근 문서<br>바탕 화면<br>바탕 화면<br>내 문서<br>내 컴퓨터 | Animal<br>DST<br>English<br>Etc<br>Flag<br>Flower<br>Korean<br>OLD<br>Size Test<br>Symbol<br>cuti,nck<br>drawing rhinest | one 2d.nck                         | hart,nck<br>LHI,nck |   |       |        |                      |
| 내 네트워크 환경                                  | 파일 이름( <u>N</u> ):<br>파일 형식( <u>T</u> ):                                                                                 | LHUI.nck<br>NCK Files<br>□ 읽기 전용으로 | 로 열기( <u>R</u> )    |   |       | •<br>• | 열기( <u>0</u> )<br>취소 |

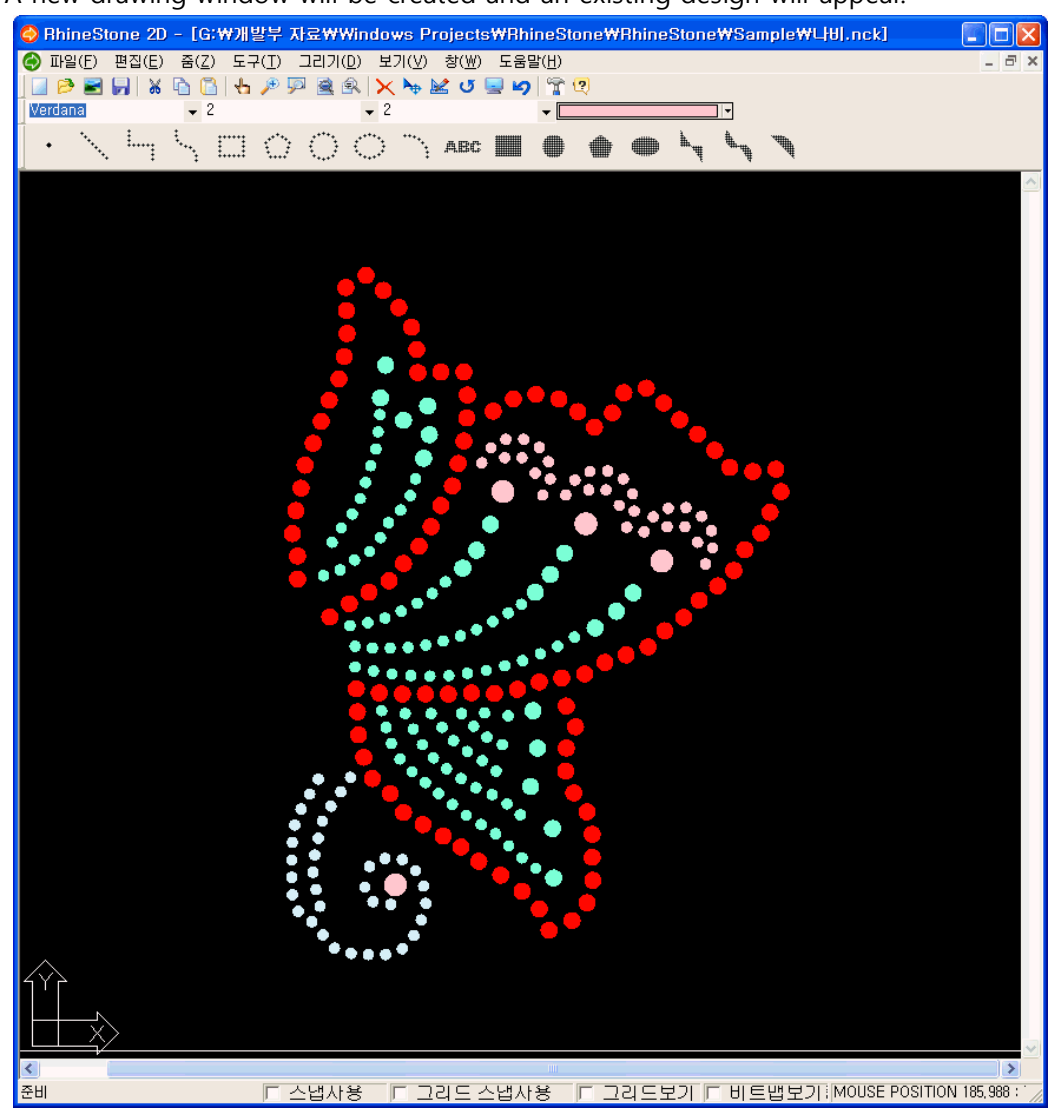

3. A new drawing window will be created and an existing design will appear.

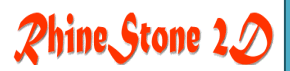

#### 2-3. Background File Open (B)

| ۲ | Description    | A background image is imported to the current drawing. |
|---|----------------|--------------------------------------------------------|
| Ø | Icon           | <b>2</b>                                               |
|   | Hot Key        | ALT_F+B                                                |
|   | Related        | Tools- > View BG Image / Image Size / Option           |
|   | Menu           |                                                        |
| » | How to use     |                                                        |
|   | 1. Select File | (F) Menu -> Background File Open (B) Menu.             |
|   | New( <u>r</u>  | <u>√</u> ) Ctrl+N                                      |

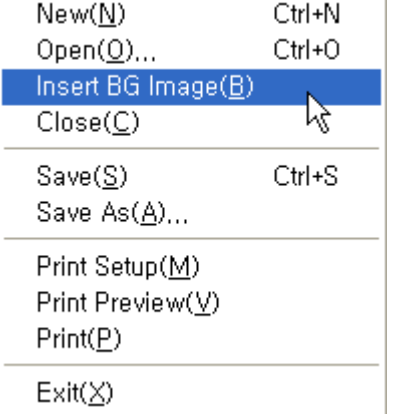

2. Select a file in the 'Open' dialog box and click the Open (O) button. Available extensions for this program's image files are \*.bmp, \*.gif, \*.Jpg, \*.tif, \*.png.

| 열기                                |                                          |                                                                   |            |       | ? 🛛                  |
|-----------------------------------|------------------------------------------|-------------------------------------------------------------------|------------|-------|----------------------|
| 찾는 위치([):                         | 🗀 Image                                  |                                                                   | - + E (    | • 💷 * |                      |
| 내 최근 문서<br>대황 화면<br>바탕 화면<br>내 문서 | Transfer                                 | butterfly combo,BMP                                               | love, BMP  |       |                      |
| 내 컴퓨터<br>(내 컴퓨터<br>내 네트워크 환경      | musical notes,BM                         | 1P Nov17#01,bmp                                                   | tiger, BMP |       | S.                   |
|                                   | 파일 이름( <u>N</u> ):<br>파일 형식( <u>T</u> ): | tiger,BMP<br> Windows bitmap (∗,bmp)<br>I⊏ 읽기 전용으로 열기( <u>R</u> ) |            | •     | 열기( <u>0</u> )<br>취소 |

3. The selected image file will appear as wallpaper.

At this time, adjust the size and location of the background image by selecting Tools->Image Size.

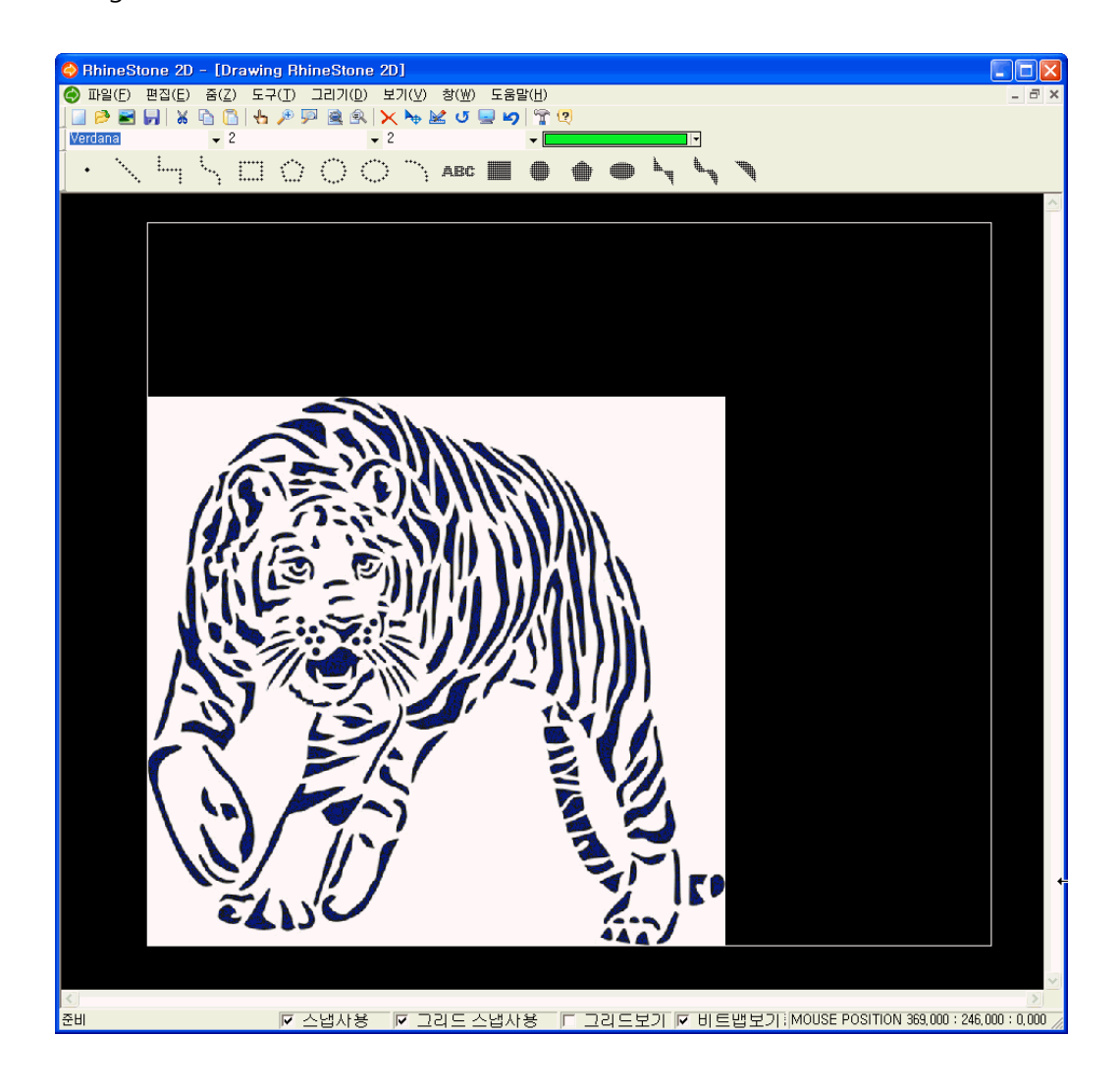

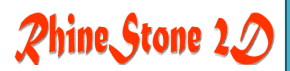

#### 2-4. Close (C)

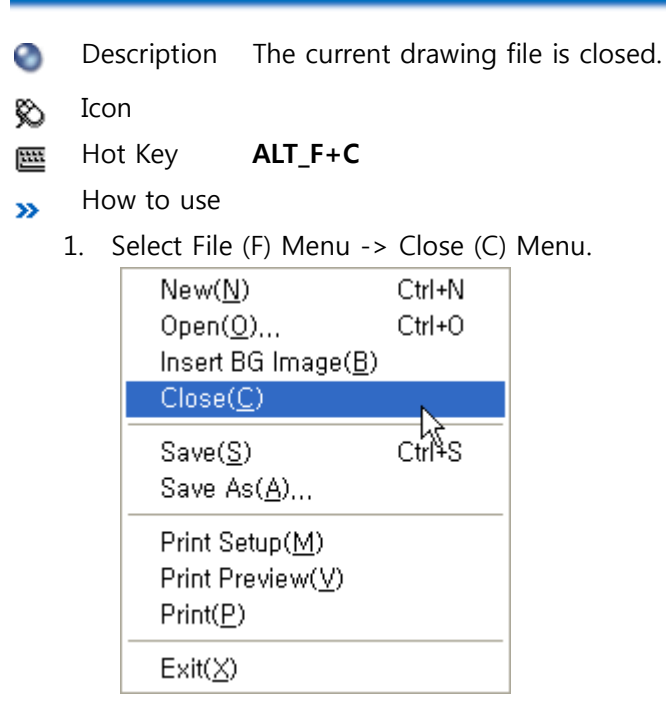

2. A dialog box will be open to ask the user whether any change in the current drawing file is saved or not. To save it, press the OK button. If not, press the Cancel button.

| NCK            | X                    |
|----------------|----------------------|
| Save Change in | the file "tiger,nck" |
| (              | 취소                   |

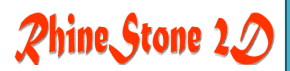

#### 2-5. Save (S)

Description The current drawing file is saved under the current file name. For a new drawing, a dialog box appears to ask its file name.

🗞 Icon 🛛 😽

- 🔤 Hot Key Ctrl+S
- » How to use
  - 1. Select File (F) Menu -> Save (S) Menu.

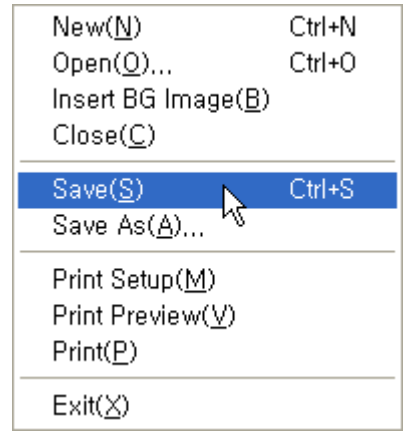

 If the current drawing file is imported by selecting 'File->Open' Menu, save it on its existing path under its file name. If a new drawing file is created by selecting. 'File->New File' Menu, the Save dialog box will be popped up.

| 다른 이름으로 저                                  | 장                                                     |           |   |         | ? 🛛                  |
|--------------------------------------------|-------------------------------------------------------|-----------|---|---------|----------------------|
| 저장 위치([):                                  | 🗀 RhineStone                                          |           | • | + 🗈 💣 🎫 |                      |
| 내 최근 문서<br>다당 화면<br>나당 화면<br>내 문서<br>내 컴퓨터 | Design Templet<br>FONTS<br>Image<br>Sample<br>If, nck | te        |   |         |                      |
| 내 네트워크 환경                                  | 파일 이름( <u>N</u> ):<br>파일 형식( <u>T</u> ):              | NCK Files |   | •       | 저장( <u>S</u> )<br>취소 |

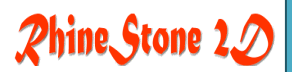

#### 2-6. Save As (A)

- Obscription The current drawing fill is saved under other file name.
- 🗞 Icon
- Hot Key ALT\_F+A
- » How to use
  - 1. Select File (F) Menu -> Save As (A) Menu.

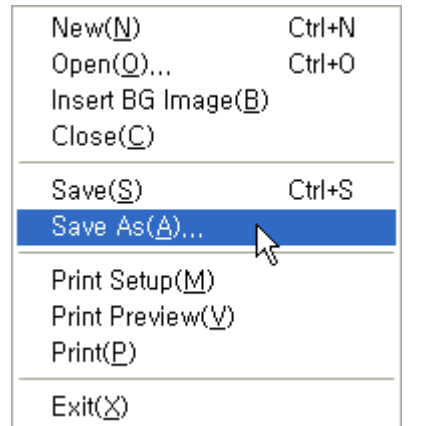

2. The Save dialog box will be popped up to designate a file path and name. Enter file name and then press the 'Save' button.

| 다른 미름으로 제                                  | 잠                                           | ? 🗙                 |
|--------------------------------------------|---------------------------------------------|---------------------|
| 저장 위치([):                                  | 🎦 RhineStone 💽 🗢 🖻 📸 📰 -                    |                     |
| 내 최근 문서<br>바탕 화면<br>바탕 화면<br>내 문서<br>내 컴퓨터 | Consign Templete FONTS Timage Sample ff.nck |                     |
| 내 네트워크 환경                                  | 파일 이름(N):                                   | 장( <u>S</u> )<br>희소 |

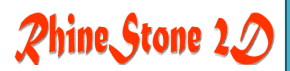

#### 2-7. Manage Printer (M)

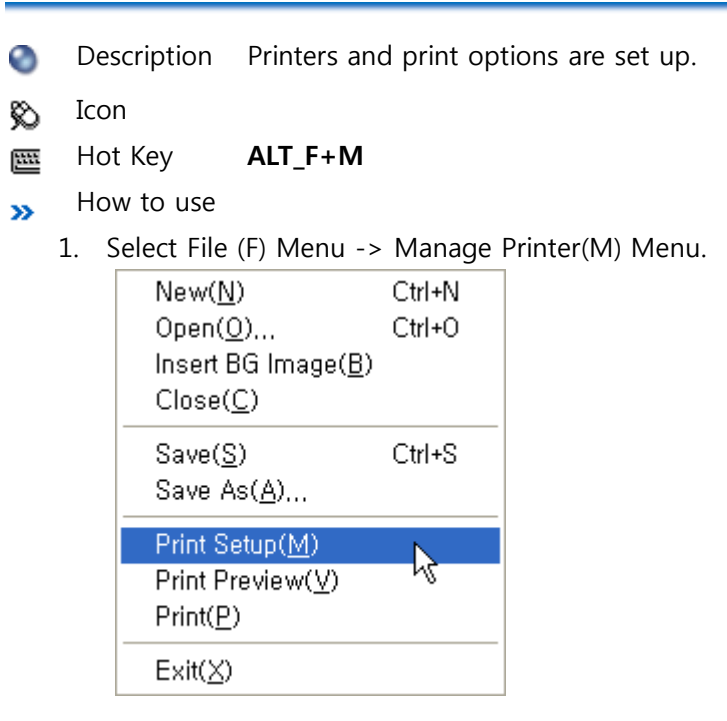

- 2. Press the OK after setting a printer driver, paper size and others.
  - (\* Printer names may vary according to the user's environment.)

| 인 | 쇄 설정            |                                 |              | ? 🔀              |
|---|-----------------|---------------------------------|--------------|------------------|
|   | _프린터            |                                 |              |                  |
|   | 이름( <u>N</u> ): | RICOH Aficio 2032 PCL 6         |              | 속성( <u>P</u> )   |
|   | 상태:             | 준비됨                             |              |                  |
|   | 종류:             | RICOH Aficio 2032 PCL 6         |              |                  |
|   | 위치:             | IP_192, 168, 0, 200             |              |                  |
|   | 설명:             | PCL 6 Driver (Windows 2000/XP/S | Server 2003) |                  |
|   | - 용지            |                                 | 방향           |                  |
|   | 크기( <u>Z</u> ): | A4 (210 x 297 mm)               |              | ⊙세로( <u>0</u> )  |
|   | 공급( <u>S</u> ): | 자동 급지 선택 💽                      | A            | ○ 가로( <u>A</u> ) |
|   | 네트워크            | ( <u>W</u> )                    | 확인           | 취소               |

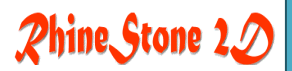

#### 2-8. Preview (V)

Obscription Open the Preview window to check the design to be printed in advance.

🗞 Icon

Hot Key ALT\_F+V

- How to use
  - 1. Select File (F) Menu -> Preview (V) Menu.

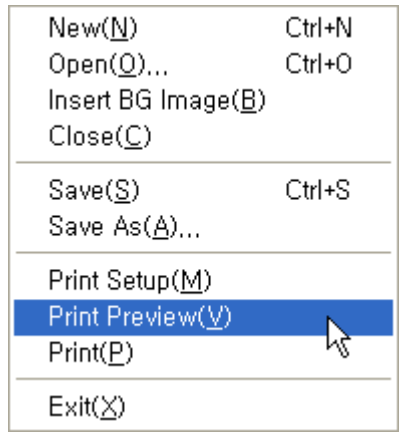

2. The design will appear on the screen, scaled to fit to the print paper size.

Press 'ESC' key to return to the current window.

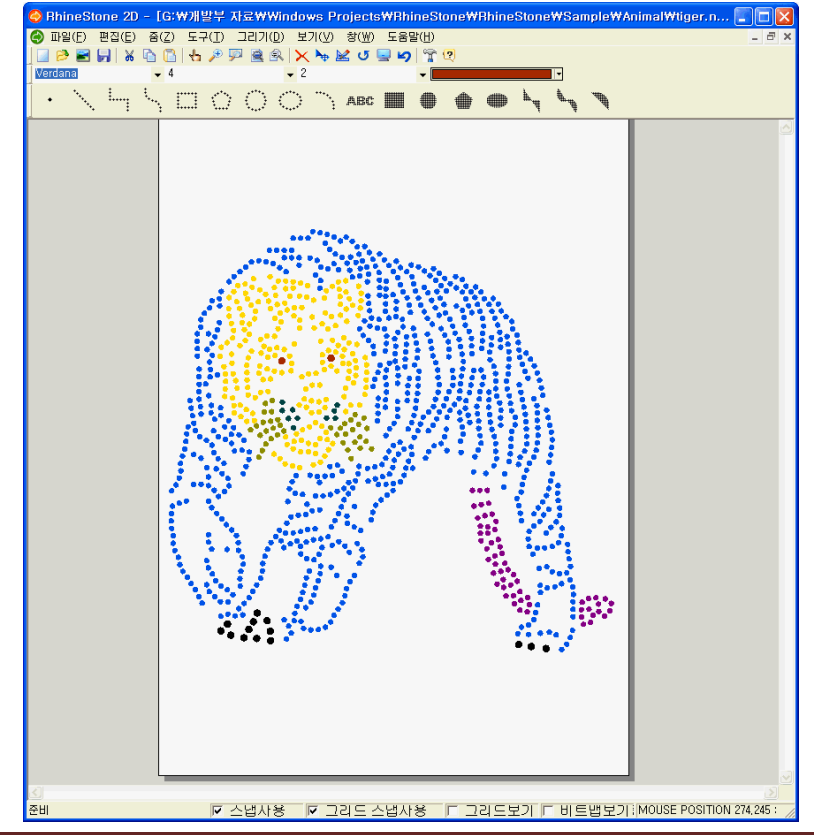

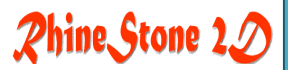

#### 2-9. Print (P)

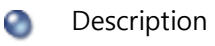

escription The design on the current window is printed.

🔊 Icon

Hot Key Ctrl+P

- » How to use
  - 1. Select File(F) Menu-> Print(P) Menu.

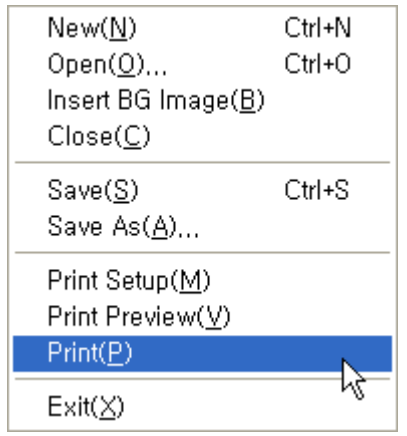

2. The 'Print' dialog box will appear.

Decide a printer type, design size or scale and print information on the drawing with its stamp function.

| Print                                                                                      |                                                                                  | ×                                                                                                    |
|--------------------------------------------------------------------------------------------|----------------------------------------------------------------------------------|----------------------------------------------------------------------------------------------------|
| Printer Device<br>Name :<br>Resolution :<br>Paper size :<br>Printable area :<br>Print Area | RICOH Aficio 2032 F<br>600 x 600 dpi<br>210.00 x 297.00 mm<br>202.00 x 288.00 mm | PCL 6 Change<br>, Book                                                                                          |
| C Extents                                                                                  |                                                                                  | 1 mm = 2.9045 drawing units                                                                                     |
| O Display                                                                                  |                                                                                  | ✓ Scaled to Fit                                                                                                 |
| C Paper                                                                                    |                                                                                  | Scale lineweights                                                                                               |
| <ul> <li>○ Window</li> <li>Number of copies :</li> <li>□ Force all colors to</li> </ul>    | < Pick                                                                           | Print Offset     OK       Image: Center the print     Cancel       X:     0.00     mm       Y:     97.47     mm |

Print Area

Extents : The scope of the drawing window is automatically adjusted and printed

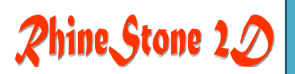

to fit to the print paper.

Display : Only the displayed part on the screen is printed. Window : The selected area on the screen is printed.

Print Scale

Scale to fit : The print scale is automatically increased/decreased to fit to the print paper.

Scale Lineweights : The print scale is set by the user.

Print Offset

Center the print : The print area is allocated on the center of the print paper.

3. Preview...

If this menu is executed after setting/changing print options, the actual image of the design on the print paper will appear on the screen.

4. Stamp...

Drawing name/date and time/print paper/user's description can be printed along with the design. Select a location where the information above will be printed under the 'Position' in the following dialog box.

| Print Stamp                                                                               |                           |
|-------------------------------------------------------------------------------------------|---------------------------|
| 🔽 On                                                                                      | Position<br>Center Bottom |
| Stamp fields<br>Drawing name<br>Date and Time<br>Device name<br>Paper size<br>Print Scale | Preview                   |
| User defined field<br>Font Height : 8.00 mm                                               | OK<br>Cancel              |

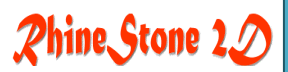

#### 2-10. Exit (X)

- Obscription The current window is closed and the program is ended.
- 🗞 Icon

```
Hot Key ALT_F+X
```

- » How to use
  - 1. Select File (F) Menu -> Exit (X) Menu.

The program will be ended.

| New( <u>N</u> )<br>Open( <u>O</u> )<br>Insert BG Image( <u>B</u> )<br>Close( <u>C</u> ) | Ctrl+N<br>Ctrl+O |                  |        |
|-----------------------------------------------------------------------------------------|------------------|------------------|--------|
| Save( <u>S</u> )<br>Save As( <u>A</u> )                                                 | Ctrl+S           |                  |        |
| Print Setup( <u>M</u> )                                                                 |                  |                  |        |
| Print Preview( <u>V</u> )                                                               |                  | New( <u>N</u> )  | Ctrl+N |
| Print( <u>P</u> )                                                                       |                  | Open( <u>O</u> ) | Ctrl+0 |
| Exit( <u>X</u> )                                                                        |                  | Exit( <u>X</u> ) |        |

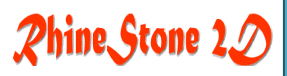

# 3. Edit (E) Menu

3-1. Undo (U)
3-2. Cut(T)
3-3. Copy (C)
3-4. Paste (P)
3-5. Delete(D)
3-6. Select All (O)
3-7. Select Block (L)
3-8. Select Object (B)

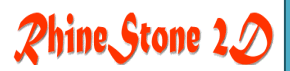

#### 3-1. Undo (U)

- Description The previously executed commands are cancelled.
- 🗞 Icon

1111

Icon 
Hot Key ALT\_E+U or Ctrl+Z

- » How to use
  - 1. Command 'Undo' is a command to cancel the previously executed commands such as Draw/Copy/Symmetry/Delete.
  - 2. Draw up a design.

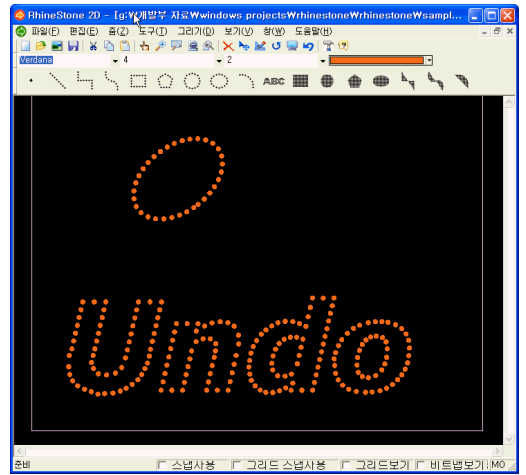

3. Select Edit(E) Menu -> Undo (U) Menu or press Hot Key(Ctrl+Z) to make the commands used in drawing the design cancelled in reverse order.

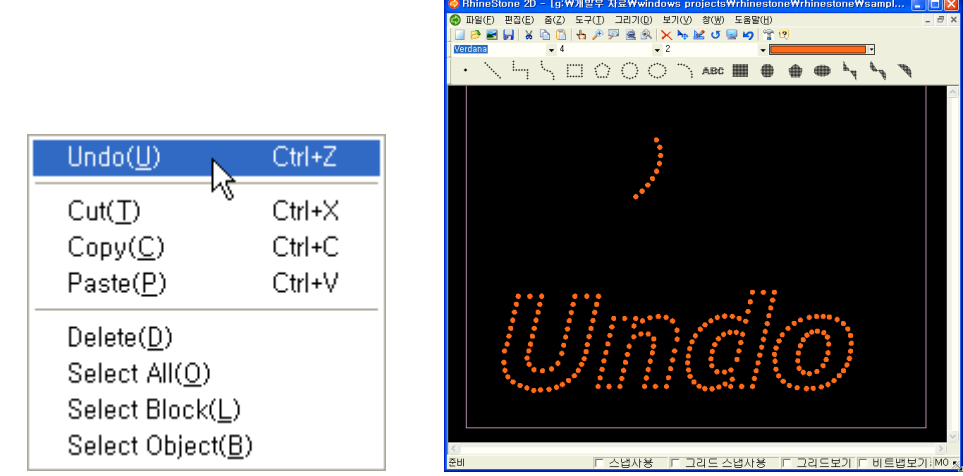

If Command Undo is executed after an object is created, its creation will be cancelled one by one regardless of its unit. Execute Command Undo after selecting an object and deleting it in order to make all of the selected/deleted objects reappeared.

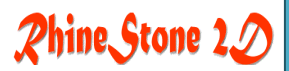

#### 3-2. Cut(T)

- Description A selected object is cut and moved to the clip board.
- 🗞 Icon 🖌

Hot Key ALT\_E+T or Ctrl+X

Related Paste (P)

Menu

- » How to use
  - 1. 'Cut' Command is used to cut part of the created objects.
  - 2. Draw up a design. Select an object to be cut.

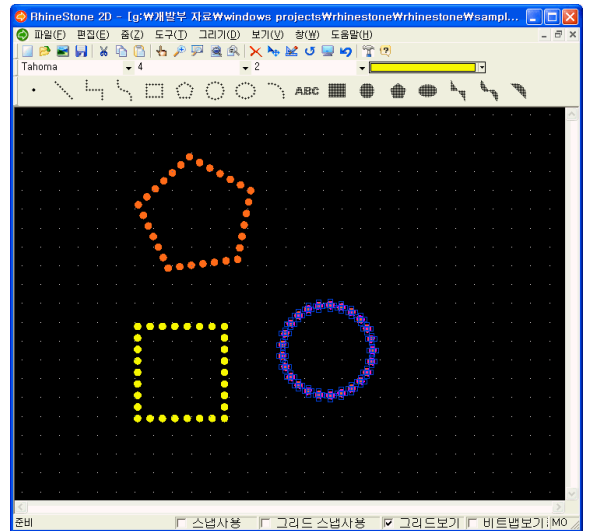

3. Select Edit(E) Menu -> Cut(T) Menu or press Hot Key(Ctrl+X) to copy the selected object to the clip board. After that, the selected object will be deleted from the screen.

|                    |        | ◇ RhineStone 2D - [g:₩개발부 자료₩windows projects₩rhinestone₩rhinestone₩sampl 🔚 🗖 🗙                                   |
|--------------------|--------|----------------------------------------------------------------------------------------------------|
|                    |        | 중 파일(F) 편집(E) 중(Z) 도구(I) 그리기(D) 보기(Y) 창(W) 도움말(H)                                                                 |
|                    |        |                                                                                                    |
|                    |        |                                                                                                    |
|                    |        |                                                                                                    |
|                    |        | · · · · · · · · · · · · · · · · · · ·                                                                             |
|                    |        | a a a a a a a <mark>se</mark> a a a <mark>a s</mark> a a a a a a a a a a a a a a a a a a                          |
| Undo(U)            | Ctrl+Z | a a a a a a a a a a a a a a a a a a a                                                                             |
|                    |        |                                                                                                    |
| Cut(T)             | Ctrl+X |                                                                                                    |
| CODU(C) V          | Ctrl+C |                                                                                                    |
|                    | Curve  | a a construction and a second second second second second second second second second second second second second |
| Paste( <u>P</u> )  | Ctrl+V |                                                                                                    |
|                    |        |                                                                                                    |
| Delete( <u>D</u> ) |        |                                                                                                    |
| Select All(0)      |        |                                                                                                    |
|                    |        |                                                                                                    |
| Select Block(L)    |        |                                                                                                    |
| Select Object(B)   |        |                                                                                                    |
| ,                  |        | ~ 전비                                                                                                    |

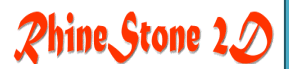

#### 3-3. Copy (C)

- Description A selected object is copied.
- 🗞 Icon 🗈
- Hot Key ALT\_E+C or Ctrl+C
- » How to use
  - 1. Select an object to be copied on the screen.

2. Select Edit(E) Menu -> Copy (C) Menu or press Hot Key(Ctrl+C) to shift the image of the mouse cursor to the one as seen in the figure.

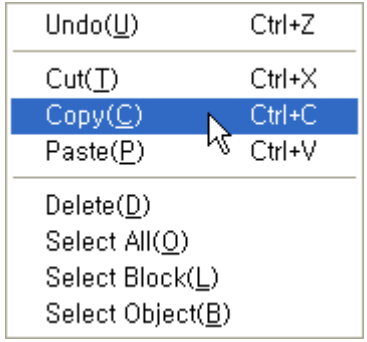

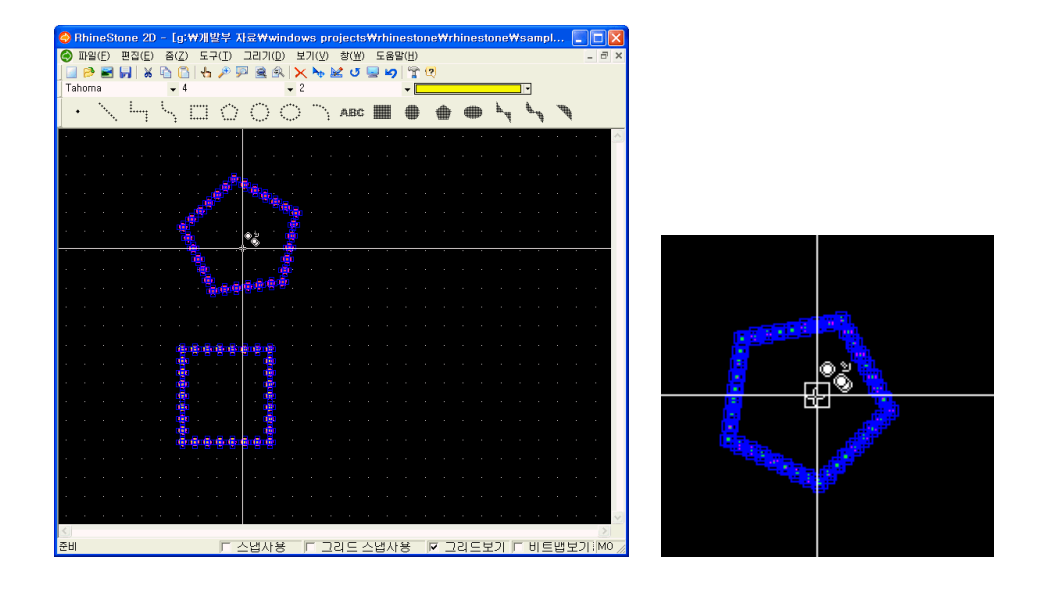

3. At this time, move the mouse and click the offset location of the object to be copied. Then, the outline of the object to be copied will be created and a line connecting from the offset point to the mouse location will appear while moving along with the mouse cursor.

## Rhine Stone 2D

| <b>()</b> F | łhii | neS   | iton | e 21          | ) - ( | [g:           | ₩개           | 발          | 취자     | 로ᡟ       | /wi | ndo      | ws          | pro        | jec | ts₩       | trhi | nes              | ton        | e₩ | /rhi | nes      | tone | ₩s | am      | pl |    |             | ×   |
|-------------|------|-------|------|---------------|-------|---------------|--------------|------------|--------|----------|-----|----------|-------------|------------|-----|-----------|------|------------------|------------|----|------|----------|------|----|---------|----|----|-------------|-----|
| 0           | 파일   | (E)   | 편    | 집( <u>E</u> ) | ) 줄   | §( <u>Z</u> ) | 도            | 70         | D 1    | 그리:      | 기(D | ) 5      | <b>さ</b> 기( | <u>V</u> ) | 창() | 10        | 도움   | 말(난              | <u>I</u> ) |    |      |          |      |    |         |    |    | - 8         | ×   |
|             | ø    |       |      | 8             |       | 1             | 14           | n 🌶        | Ð 💯    |          | 9   | 2 >      | < >         | <b>₽</b> 🛓 | 2 U | 7 🧧       |      | ) 6              | r (        | 2  |      |          |      |    |         |    |    |             |     |
| Tal         | nom  | a     |      |               |       | • 4           |              |            |        |          |     | •        | 2           |            |     |           |      | -                |            |    |      |          |      |    | •       |    |    |             |     |
| •           | •    | ••••• | . 1  |               | ÷.,   | ·             |              | Ś          |        | Ċ        | )   | ं        | ••          | ·          | ДB  | C         |      | 4                | ₽          | 1  | •    |          | ħ,   | ŧ  | ۴.<br>۹ | 1  | Ì. |             |     |
| ·           | ÷    |       | ÷    | •             | •     |               | •            | ·          | •      | •        |     | •        | •           |            | •   | •         | •    | •                | •          |    |      |          | •    | •  | •       | •  | •  |             | ^   |
| ŀ.          |      |       |      |               |       |               |              |            |        |          |     |          |             |            |     |           |      |                  |            |    |      |          |      |    |         |    |    |             |     |
| · .         |      |       |      |               |       |               |              |            | den.   |          |     |          |             |            |     |           |      |                  |            |    |      |          |      |    |         |    |    |             |     |
| ·           |      |       |      |               |       |               |              | , e        |        |          |     |          |             |            |     |           | 20   | 2 <sup>0</sup> 0 | o<br>O     |    |      |          |      |    |         |    |    |             |     |
|             |      |       |      |               |       |               |              |            |        |          |     | ٠.       |             |            |     | ä         | οŲ   |                  |            | oc | 0,   |          |      |    |         |    |    |             |     |
| · .         |      |       |      |               |       |               |              |            |        |          |     |          |             |            | 0   | ٥Č        |      |                  |            |    | Č    | ر<br>• ( |      |    |         |    |    |             |     |
|             |      |       |      |               |       |               |              |            |        | <u> </u> |     | ý.       | <u>.</u>    |            | _ < | 2         |      |                  | ٩          | ,  | 00   |          |      |    |         |    |    |             |     |
| •           |      |       |      |               |       |               |              | <u>ı</u> . |        |          | • 0 | <i>.</i> | •           |            |     | ॅ         |      |                  | Ť.         |    | Ŏ.   |          |      |    |         |    |    |             |     |
|             |      |       |      |               |       |               |              | 60         | n in i |          | ø   |          |             |            |     | لے<br>• ( | ò.   | ÷                | Lr         | 10 | 00.  |          |      |    |         |    |    |             |     |
|             |      |       |      |               |       |               |              |            |        |          |     |          |             |            |     |           | 0,0  | , O              | ۲.         |    |      |          |      |    |         |    |    |             |     |
|             |      |       |      |               |       |               |              |            |        |          |     |          |             |            |     |           |      |                  |            |    |      |          |      |    |         |    |    |             |     |
|             |      |       |      |               |       |               | 156 15       |            | 125.12 |          |     |          |             |            |     |           |      |                  |            |    |      |          |      |    |         |    |    |             |     |
|             |      |       |      |               |       | -             |              |            |        | . 1      |     |          |             |            | 2   | 00        | D O  | 0,0              | þÒ         | 0  |      |          |      |    |         |    |    |             |     |
|             |      |       |      |               |       | 3             |              |            |        |          | i.  |          |             |            | ŏ   |           |      |                  |            | ŏ  |      |          |      |    |         |    |    |             |     |
|             |      |       |      |               |       |               |              |            |        |          |     |          |             |            | 8   |           |      |                  |            | 0  |      |          |      |    |         |    |    |             |     |
|             |      |       |      |               |       | -             |              |            |        |          |     |          |             |            | õ   |           |      |                  |            | õ. |      |          |      |    |         |    |    |             |     |
|             |      |       |      |               |       |               | <i>6</i> . e |            | 6.6    |          |     |          |             |            | 00  |           |      |                  |            | Ö  |      |          |      |    |         |    |    |             |     |
|             |      |       |      |               |       |               |              |            |        |          |     |          |             |            | 0   | 00        | 00   | 00               | 0          | 0  |      |          |      |    |         |    |    |             |     |
|             |      |       |      |               |       |               |              |            |        |          |     |          |             |            |     |           |      |                  |            |    |      |          |      |    |         |    |    |             |     |
|             |      |       |      |               |       |               |              |            |        |          |     |          |             |            |     |           |      |                  |            |    |      |          |      |    |         |    |    |             |     |
|             |      |       |      |               |       |               |              |            |        |          |     |          |             |            |     |           |      |                  |            |    |      |          |      |    |         |    |    |             | ~   |
| <           |      |       |      |               |       |               |              |            |        |          |     |          |             |            |     |           |      |                  |            |    |      |          |      |    |         |    |    | >           | j   |
| 준비          |      |       |      |               |       |               |              | Γ          |        | :냅/      | 사동  | ŝ        | Г           | 그리         | 리드  | 스         | 냅ㅅ   | 방                |            | ☑. | 고리   | 15       | 코기   | Г  | Ыŝ      | Ξ냅 | 보기 | <b>E</b> M0 | 5 / |

4. After dragging the object to be copied to a desired location, click the mouse to copy it to the selected space.

#### 3-4. Paste (P)

Description A copied object is imported on the drawing from the clip board by using 'Cut(T)'Menu

🗞 Icon 🚺

Hot Key ALT\_E+P or Ctrl+V

How to use

1. After drawing a design, select an object to be copied.

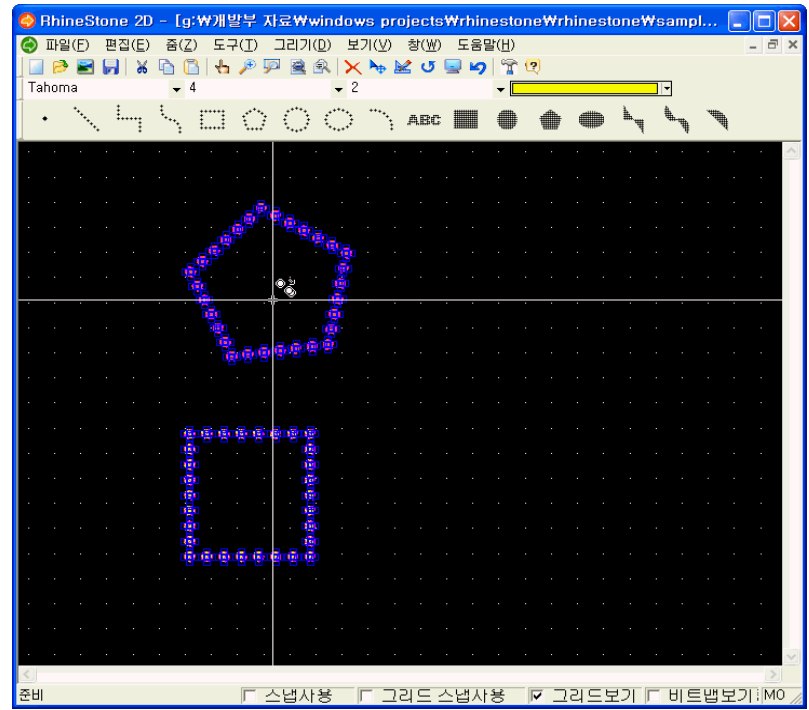

2. Select Edit(E) Menu -> Paste (C) Menu or Press Hot Key(Ctrl+V) to copy the selected one from the most recently copied objects in the clip board to the designated location

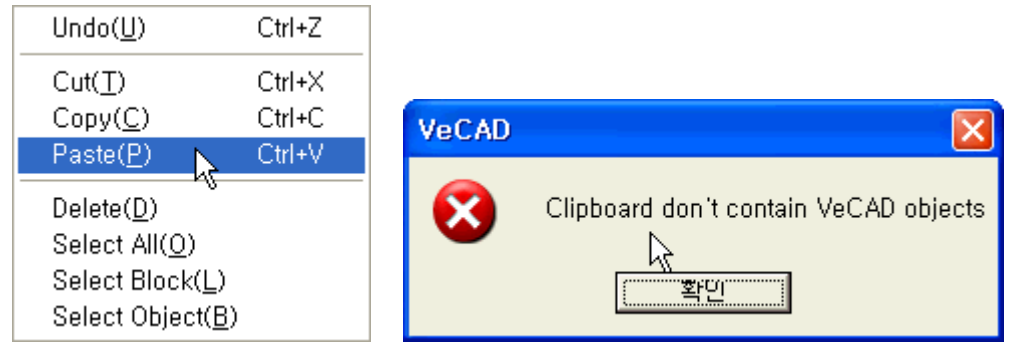

'Paste (P)' can be executed only after 'Cut(T)' is executed at least one time. If there is no object in the clipboard, the message above will be displayed.

#### 3-5. Delete (D)

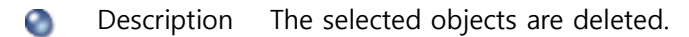

×

🗞 🛛 Icon

Hot Key ALT\_E+D or Popup Menu->Delete

- » How to use
  - 1. Select objects to be deleted from the design.

| SchineStone 2D - [Drawing RhineStone ]                                                                           | 20] 📃 🗖 🔀                          |
|----------------------------------------------------------------------------------------------------|------------------------------------|
| 중 파일(E) 편집(E) 줌(Z) 도구(Ⅰ) 그리기(D)                                                                                  | 보기(⊻) 창(业) 도움말(比) _ ㅋ ×            |
| 🗍 🖻 🍉 🔜 💾   🕺 🕑 🐷   🖓 🖢 🗃 🐨   .                                                                                  | 🗙 👆 🔟 🔄 🎝 📓 🕲                      |
| arial 🗸 🗸 🗸                                                                                                    |                                    |
| •                                                                                                    |                                    |
|                                                                                                    |                                    |
| ******                                                                                                    |                                    |
| :                                                                                                    |                                    |
|                                                                                                    |                                    |
|                                                                                                    |                                    |
|                                                                                                    |                                    |
|                                                                                                    |                                    |
| and the second second second second second second second second second second second second second second second |                                    |
| And human and have                                                                                               |                                    |
| ·····                                                                                                    | R                                  |
| *****                                                                                                    |                                    |
|                                                                                                    | >                                  |
| 준비                                                                                                    | ☑ 그리드 스냅사용 	☐ 그리드보기 	☐ 비트뱁보기 MOUSI |

2. Select Edit(E) Menu -> Delete(D) Menu or select 'Delete' from the Popup Menu to make the selected objects deleted.

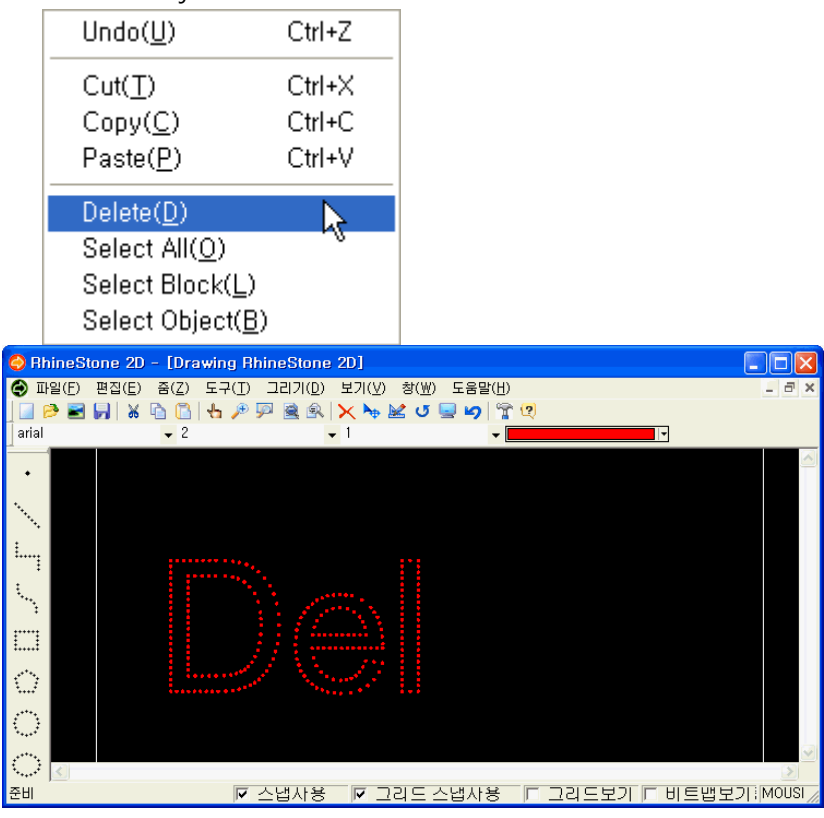

NCKOREA CO., LTD.

#### 3-6. Select All (O)

- Obscription All objects drawn on the screen are selected.
- 🗞 Icon
- Hot Key ALT\_E+O
- » How to use
  - 1. Draw up a design.

| 😔 Rh               | ineStone 2 | D - [Dra        | wing RhineStone 2D]                      |                                                                                                    |            |
|--------------------|------------|-----------------|------------------------------------------|----------------------------------------------------------------------------------------------------|------------|
| 🕘 II:              | ·일(E) 편집(E | ) 줌( <u>Z</u> ) | 도구( <u>T</u> ) 그리기( <u>D</u> ) 보기(⊻) 창(⊻ | () 도움말( <u>H</u> )                                                                                             | _ 8 ×      |
| _ 🔟 🙆              | 层 🖻 🏓      | s 🖻 🖪           | 4 🍗 🖻 🗑 😿 🗡 🖗 🤻 q                        | v 🔄 🖌 😭                                                                                                    |            |
| arial              |            | <b>v</b> 2      | <b>▼</b> 1                               | - ·                                                                                                    |            |
| •                  |            |                 |                                          |                                                                                                    |            |
| N                  |            |                 |                                          |                                                                                                    |            |
| ·                  |            |                 |                                          |                                                                                                    |            |
| ł                  |            |                 |                                          |                                                                                                    |            |
|                    |            |                 |                                          |                                                                                                    |            |
|                    |            |                 |                                          |                                                                                                    |            |
|                    |            |                 |                                          |                                                                                                    |            |
| $\sim$             |            |                 |                                          | - Nex Bergher Verke                                                                                            |            |
| · · · · ·          |            |                 | Oslas                                    |                                                                                                    |            |
|                    |            |                 | LS CHERCH                                | U BROKOK –                                                                                                    |            |
| $\bigcirc$         |            |                 | anthe are a                              | the second second second second second second second second second second second second second second second s |            |
|                    |            |                 | 1 Calas                                  | - //                                                                                                    |            |
| 1                  |            |                 |                                          |                                                                                                    |            |
| ABC:               |            |                 |                                          |                                                                                                    |            |
|                    |            |                 |                                          |                                                                                                    |            |
|                    |            |                 |                                          |                                                                                                    |            |
|                    |            |                 |                                          |                                                                                                    |            |
| ۲                  |            |                 |                                          |                                                                                                    |            |
| مىلىكى.<br>مىلىكىت | <          |                 |                                          |                                                                                                    |            |
| 준비                 |            |                 | 🔽 스냅사용 🔽 그리드                             | 스냅사용 🔲 그리드보기 🗌 비.                                                                                              | 트뱁보기 MOUSI |

2. Select Edit(E) Menu -> Select All (O) Menu.

| Undo( <u>U</u> )          | Ctrl+Z |
|---------------------------|--------|
| Cut( <u>T</u> )           | Ctrl+X |
| Copy( <u>C</u> )          | Ctrl+C |
| Paste( <u>P</u> )         | Ctrl+V |
| Delete( <u>D</u> )        |        |
| Select All( <u>O</u> )    | N      |
| Select Block( <u>L</u> )  | 43     |
| Select Object( <u>B</u> ) |        |

3. All objects on the drawing will be selected.

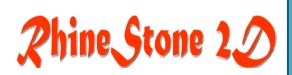

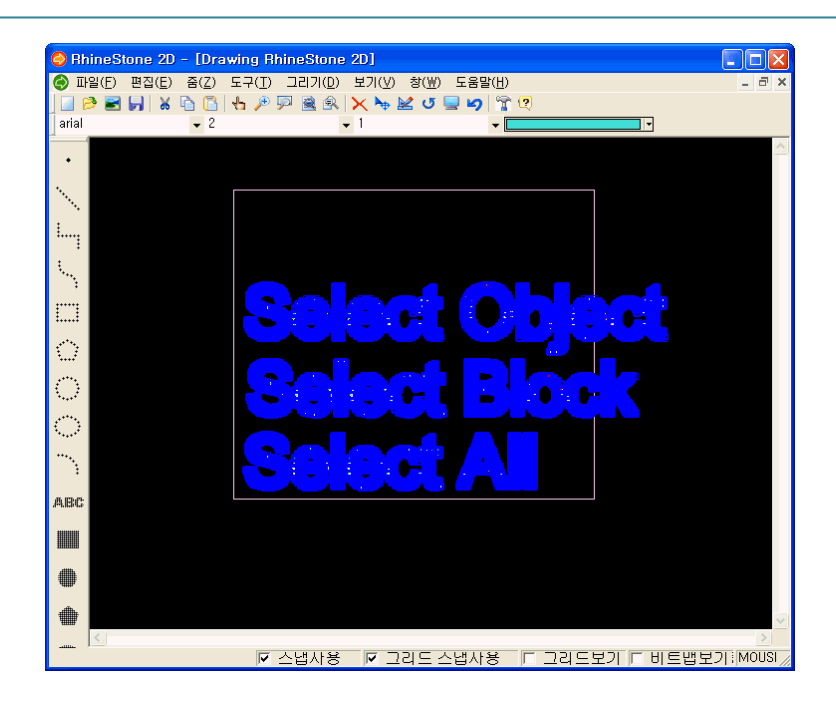

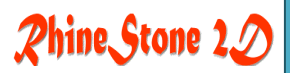

#### 3-7. Select Block (L)

Description All of the objects in the same size and color are selected. The objects in the same size and color are recognized as the ones in the same block.

🗞 Icon

Hot Key ALT\_E+L

- How to use
  - 1. Draw up a design.

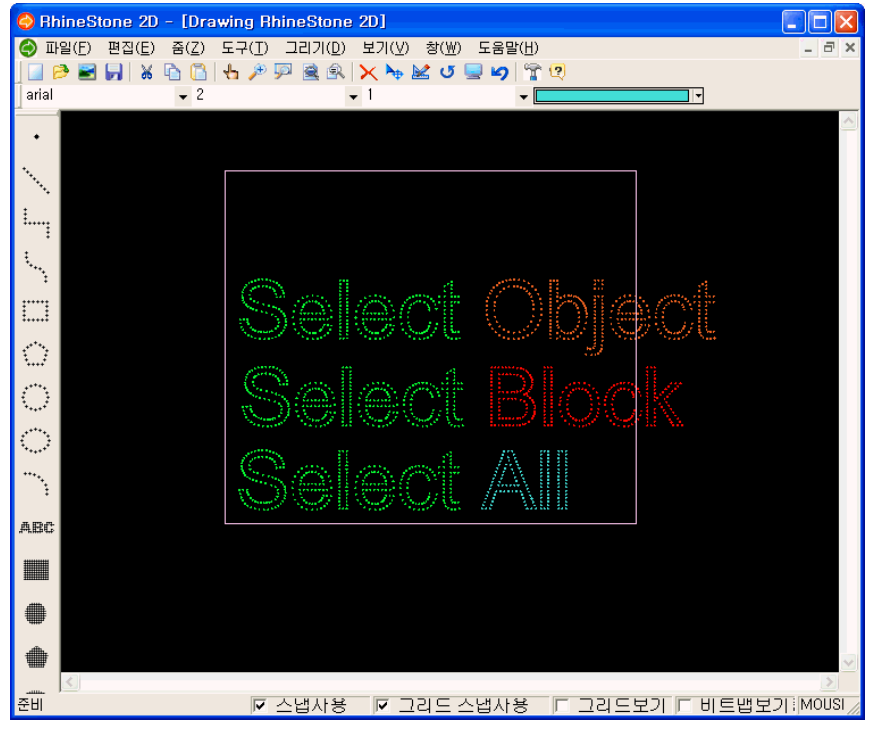

Select Edit(E) Menu -> Select Block (L) Menu.
 Select one from all objects on the drawing and click it with the mouse to make the objects in the same size and color selected.

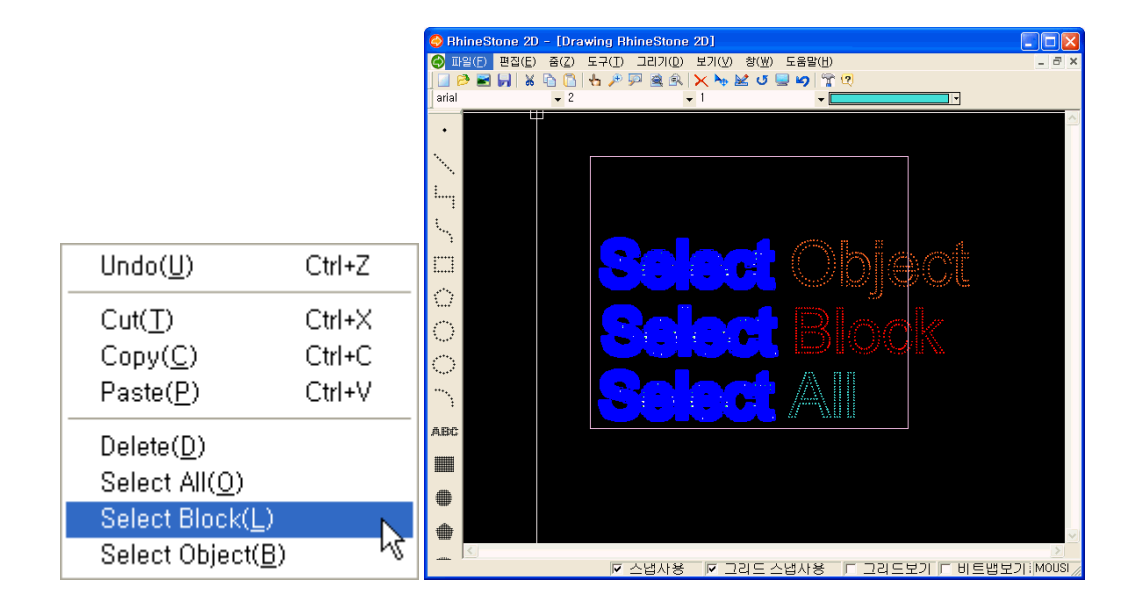

#### 3-8. Select Object (B)

Description The objects that are created at the same time after Draw Menu is executed are selected.

🔊 Icon

Hot Key ALT\_E+B

» How to use

1. Draw up various designs.

Ex) Input texts according to the sequence in the figure.

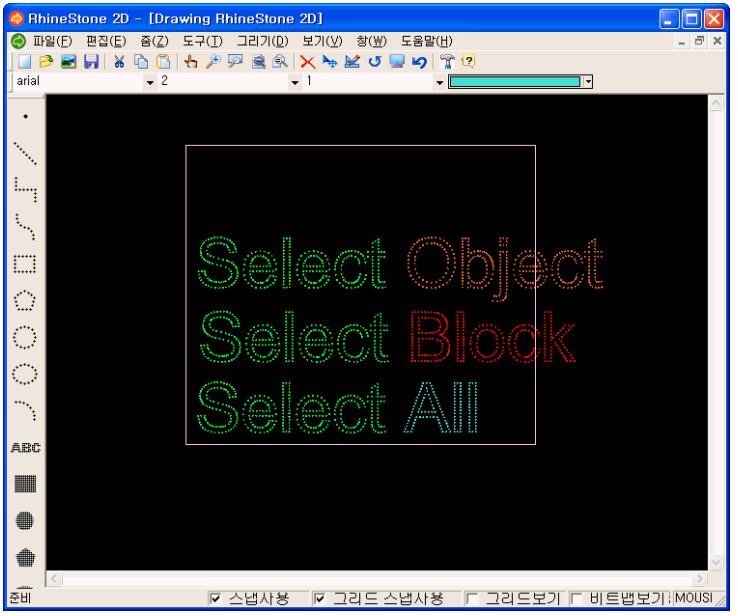

-> Select Object Select Block Select All

2. Select Edit(E) Menu -> Select Object (B) Menu.

| Undo( <u>U</u> )         | Ctrl+Z |
|--------------------------|--------|
| Cut( <u>T</u> )          | Ctrl+X |
| Copy( <u>C</u> )         | Ctrl+C |
| Paste( <u>P</u> )        | Ctrl+V |
| Delete( <u>D</u> )       |        |
| Select All( <u>O</u> )   |        |
| Select Block( <u>L</u> ) |        |
| Select Object( <u>B</u>  |        |

3. Select one from all objects on the drawing and click it with the mouse to make the newly created objects along with the selected one selected at the same time.

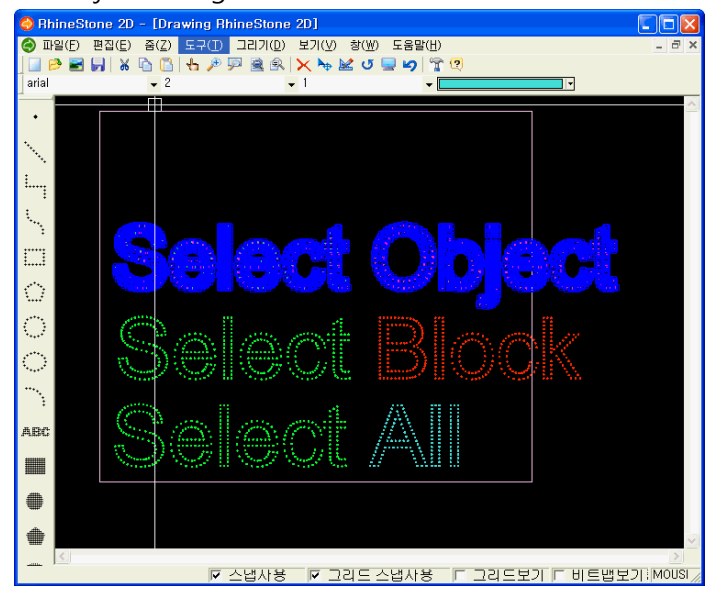
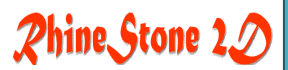

• Zoom (Z) Menu

4-1. Real Time () 4-2. Move Focus (O) 4-3. Window (B) 4-4. Object (C) 4-5. Previous (S)

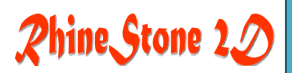

### 4-1. Real Time (R)

Obscription The image is enlarged or reduced with the mouse cursor on the screen.

- 🗞 Icon
- Hot Key ALT\_Z+R
- » How to use
  - 1. Select Zoom (Z) Menu-> Real Time (R) Menu.

| Window( <u>R</u> )   |   |
|----------------------|---|
| Move( <u>M</u> )     | ç |
| Selected( <u>W</u> ) |   |
| Entire               |   |
| Previos( <u>P</u> )  |   |

2. Once Real Time (R) Menu is selected the mouse cursor will be shifted as seen in the figure. To zoon in/out, place the mouse cursor on the center and press and hold the left button of the mouse and drag it up/down. The image will be enlarged or reduced in real time.

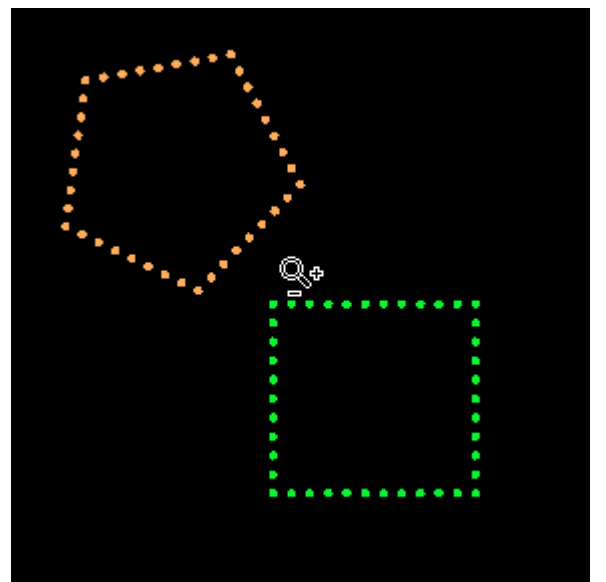

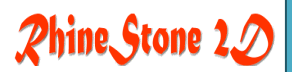

### 4-2. Move Focus (M)

- Obscription The image is moved to the center with mouse cursor.
- 🗞 Icon
- Hot Key ALT\_Z+M

ӡ

- » How to use
  - 1. Select Zoom (Z) Menu -> Move Focus (M) Menu.

| Window( <u>R</u> )                                    |    |
|-------------------------------------------------------|----|
| Move( <u>M</u> )                                      | N  |
| Selected( <u>W</u> )<br>Entire<br>Previos( <u>P</u> ) | 43 |

2. Once Move Focus (M) Menu is selected, the mouse cursor will be shifted as seen in the figure. To move the image, place the mouse cursor on the center and press and hold the left button of the mouse and drag it. The image will be moved in real time.

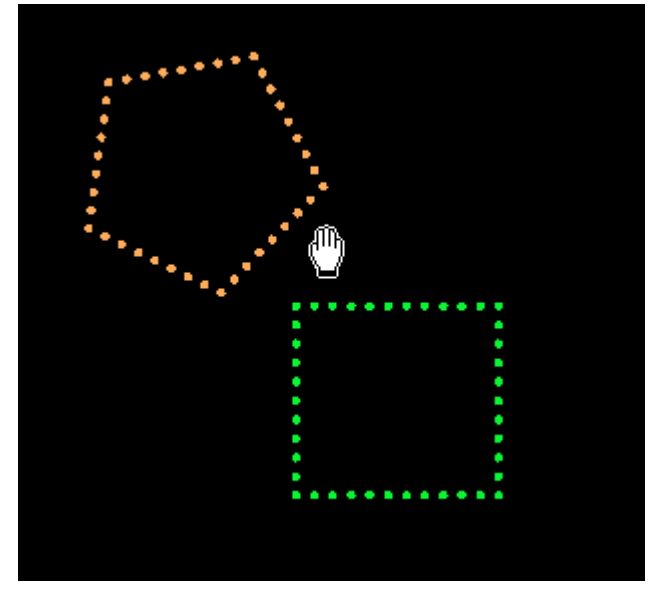

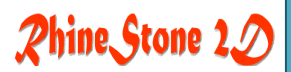

### 4-3. Window (W)

Obscription An area selected with the mouse is enlarged on the screen.

🐒 Icon

Hot Key ALT\_F+W

<u>5</u>

» How to use

1. Select Zoom (Z) Menu -> Window (W) Menu.

| Window( <u>R</u> )                           |    |
|----------------------------------------------|----|
| Move( <u>M</u> )                             |    |
| Selected( <u>W</u> )<br>Entire<br>Previos(P) | Ŀ, |

2. Click the left top of the scope to be enlarged and drag it and then release the mouse on the right bottom of the scope. The selected scope will be enlarged.

### 4-4. Object

Description The screen is enlarged or reduced to allow all objects in the drawing to be seen.

🗞 Icon

- 👜 Hot Key
- » How to use
  - 1. Zoom (Z) Menu -> Object Menu.

2

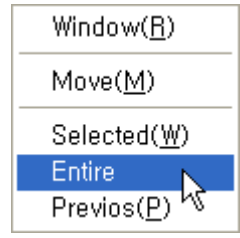

2. The screen ratio will be automatically adjusted to allow all objects in the following figure and the drawing to be seen in their maximum size on the screen.

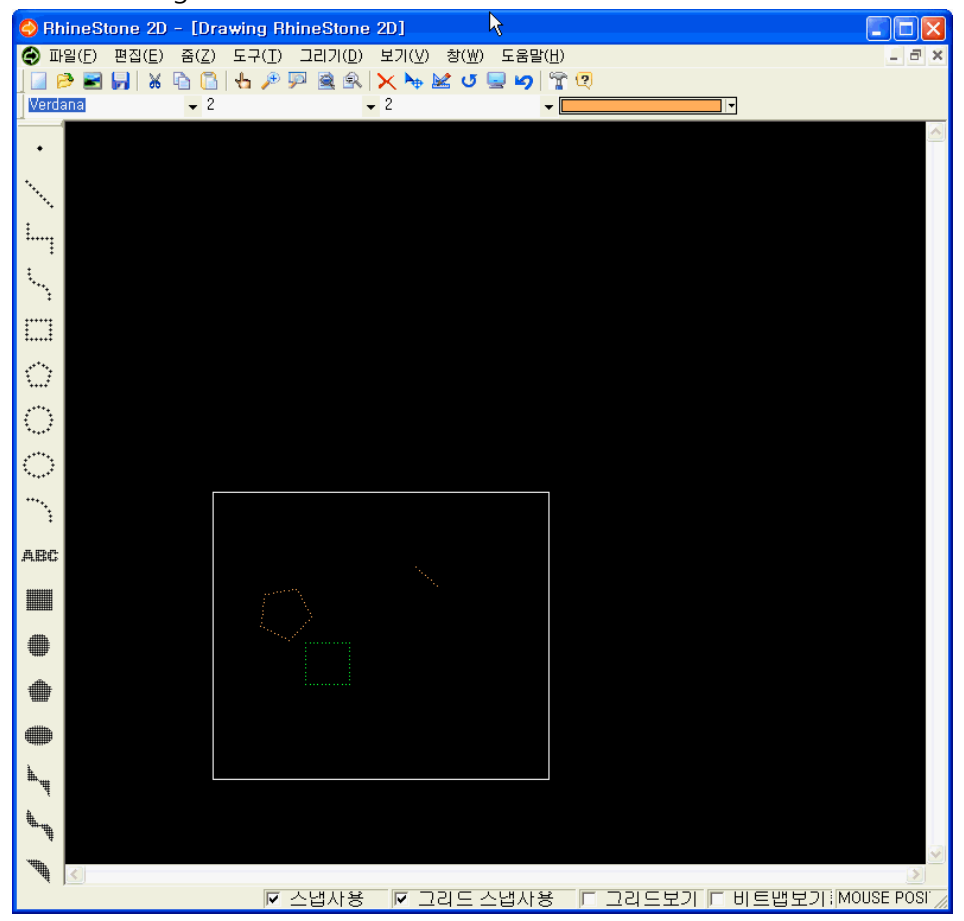

## Rhine Stone 20

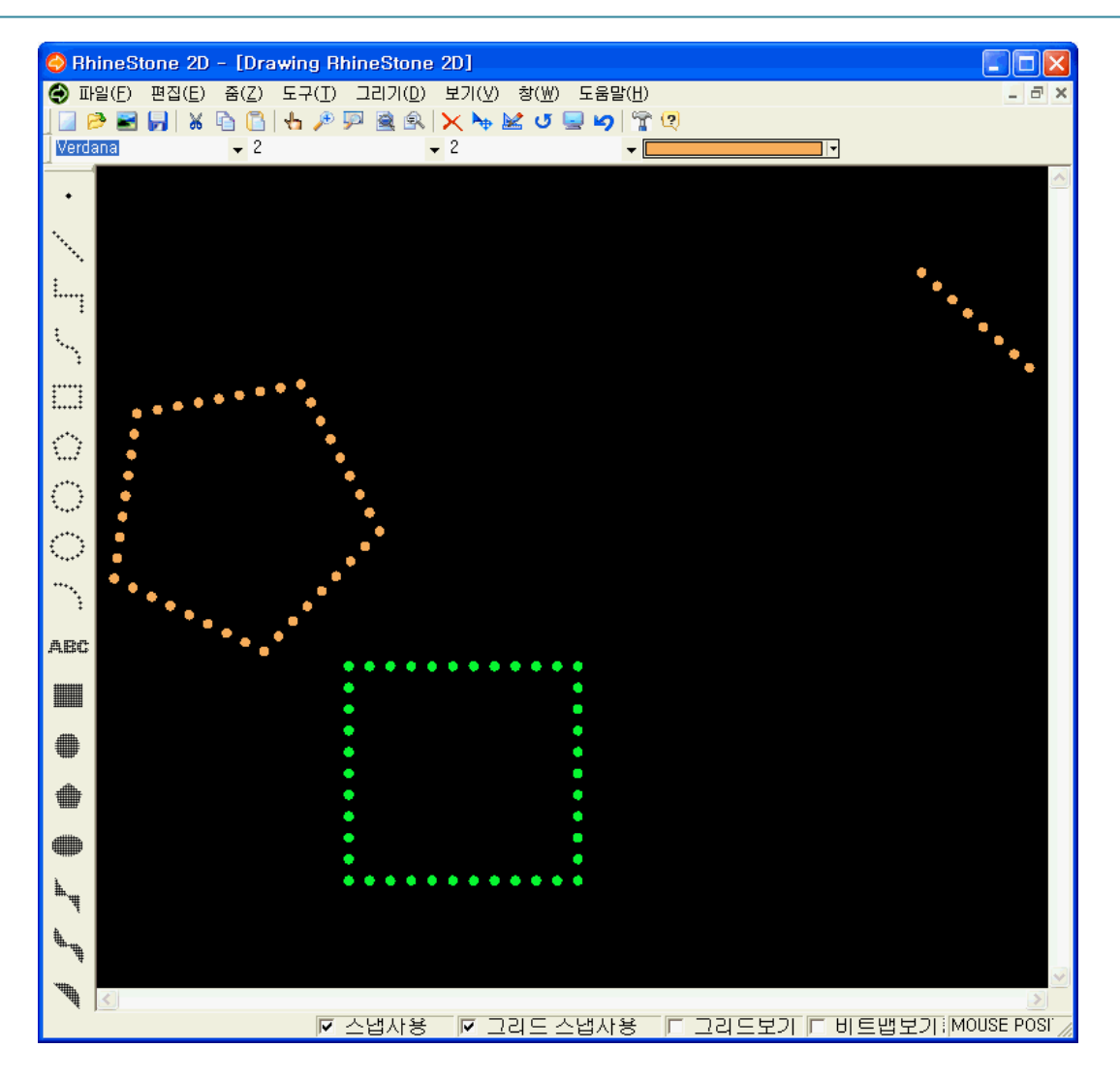

### 4-5. Previous (P)

Obscription It returns to the previous ratio before the current zoom mode is executed.

🗞 Icon

Hot Key ALT\_F+P

Ŕ

» How to use

1. Select Zoom (Z) Menu -> Previous (P) Menu.

| Window( <u>R</u> )   |   |
|----------------------|---|
| Move( <u>M</u> )     |   |
| Selected( <u>W</u> ) |   |
| Entire               |   |
| Previos( <u>P</u> )  | N |

2. It will return to the previous screen before the latest command is executed.

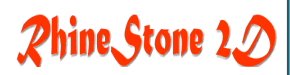

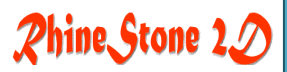

## 5. Tool (T) Menu

- 5-1. View Background (B)
- 5-2. Image
- 5-3. Text Style
- 5-4. Move (V)
- 5-5. Rotation (R)
- 5-6. Scale (L)
- 5-7. Mirror Copy (M)
- 5-8. Option (N)
- 5-9. Grid
- 5-10. Language (L)

### 5-1. View Background (B)

- Description This command is used to make the background image imported during the work disappear or appear.
- 🔊 Icon
- Hot Key ALT\_T+B
- » How to use
  - 1. After importing an image file, draw up a design.

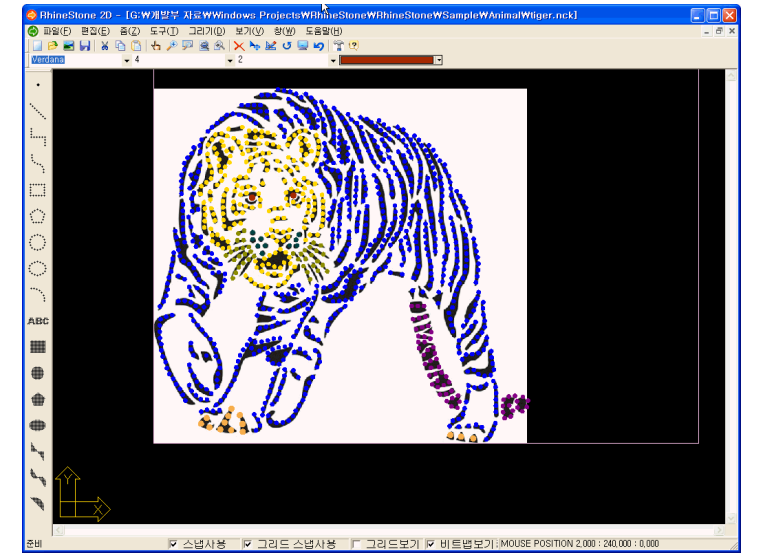

2. Select Tool (T) Menu -> View Background (B) Menu.

| 🗸 View BG Image(B) 📐     |
|--------------------------|
| Image Size 🛛 🔊           |
| Setup Text               |
| Move( <u>V</u> )         |
| Rotate( <u>R</u> )       |
| Scale( <u>L</u> )        |
| Mirror( <u>M</u> )       |
| Option( <u>N</u> )       |
| Setup Grid               |
| Language( <u>L</u> ) 🔹 🕨 |

3. The background image will disappear on the screen.

Click 'View Background (B)'Menu or Status on the bottom of the screen, the check box will be reversed and the background will disappear or appear.

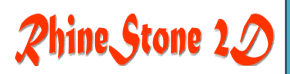

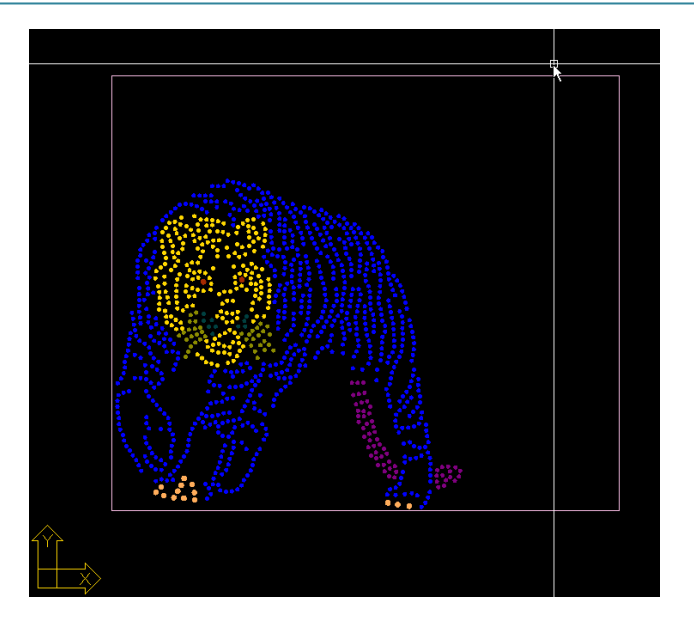

### 5-2. Image Size

- Description The size of the image imported as a background can be adjusted to fit to the design and its location can be also shifted.
- 🔊 Icon
- 👜 🛛 Hot Key
- » How to use
  - 1. Import an image file.

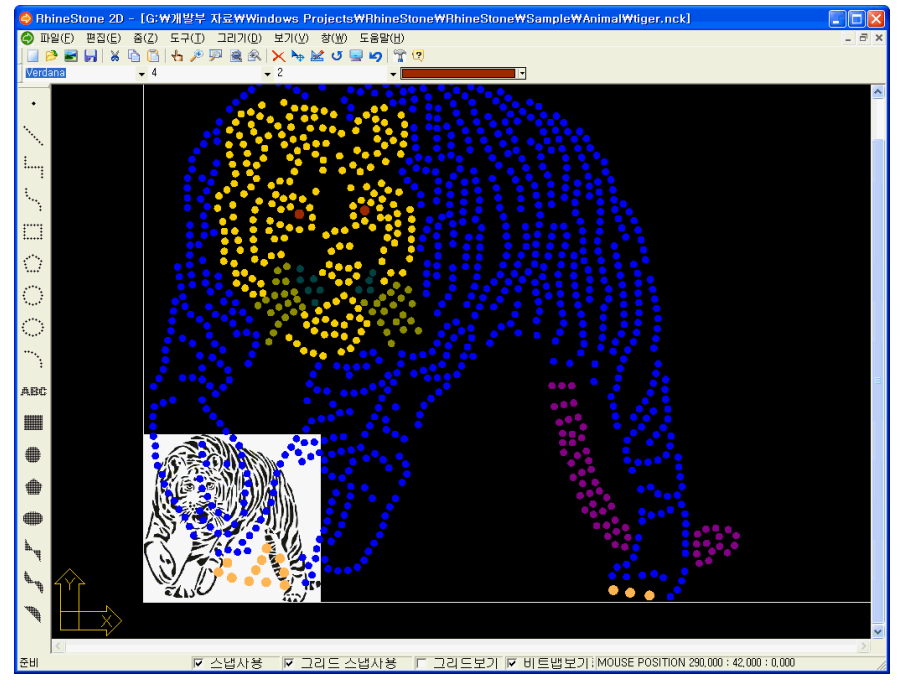

2. Select Tool (T) Menu -> 'Image Size Menu.

| ✔ View BG Imag       | ge(B) |
|----------------------|-------|
| Image Size           | N     |
| Setup Text           | 13    |
| Move( <u>V</u> )     |       |
| Rotate( <u>R</u> )   |       |
| Scale( <u>L</u> )    |       |
| Mirror( <u>M</u> )   |       |
| Option( <u>N</u> )   |       |
| Setup Grid           |       |
| Language( <u>L</u> ) | •     |

3. The 'Image Option' dialog box will be open.

| Image Option 🛛 🗙                                        |                                           |
|---------------------------------------------------------|-------------------------------------------|
| 현재<br>×좌표: 0 y 좌표: 0<br>가로: 72 mm 세로: 68 mm             |                                           |
| 변경<br>×좌표: 0 y 좌표: 0                                    |                                           |
| 가로: <mark>72 mm</mark> 세로: <mark>68 mm</mark><br>☞ 비율제한 | 변경<br>×좌표: 0 y 좌표: 0<br>가르·240 mm 세르·68 m |
| OK Cancel                                               | → ▷비율제한                                   |

The image's current size (Unit: mm) and location on the screen are displayed in the dialog box. Input a new size and location that fit to the design and press the OK button. \*) Scale Limit: When enlarging/reducing the image in the same ratio horizontally and vertically, check this and input its horizontal value only.

4. The image as seen in the figure will appear again after its size is adjusted to fit to the design.

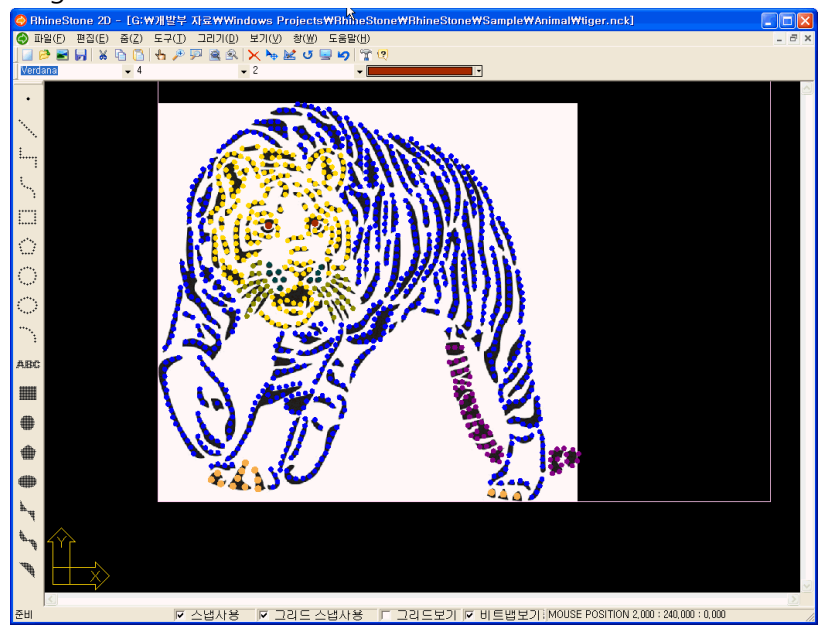

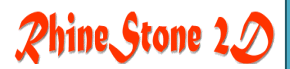

### 5-3. Text Style

- Description A font type of the text to be inputted is set.
- 🗞 Icon
- 🖮 Hot Key
- How to use
  - 1. Select Tool (T) Menu -> 'Text Style Menu.

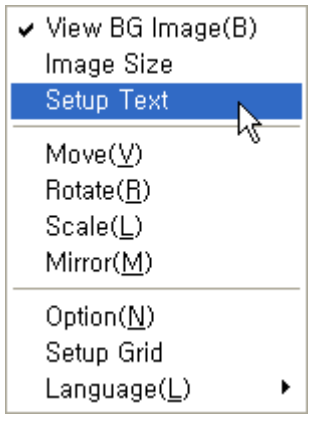

2. The 'Text Style' dialog box will be open.

| Text Style    |                         |
|---------------|-------------------------|
| Standard      | 현재 스타일 : Standard       |
|               | 새로만들기. 이름변경 삭제          |
|               | Font                    |
|               | 이름: Verdana             |
|               | 크기: 2.500 폰트            |
|               |                         |
| -미리보기         | L 표 개                   |
|               | □ 뒤집혀서                  |
| Aabdu         |                         |
|               | 넓이: 1.000 <u>Cancel</u> |
| AaBbCcDd 미리보기 | 기울기: 0.000 Help         |
|               |                         |

If a font is selected, the dialog box shows the preview image of the selected font on its Preview Window automatically. After checking its preview image, press the OK button to confirm.

3. The text written in the design will form an object along with the outline of the select font.

 $\rightarrow$ 

### 5-4. Move (V)

Description A select object is moved to a new location.

🗞 Icon

Hot Key ALT\_T+V

» How to use

- 1. First select an object to be moved in the screen.
- 2. Select Tool (T) Menu -> Move (V) Menu.

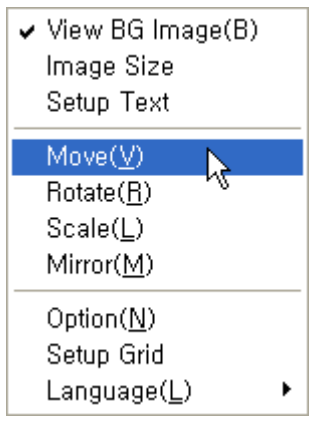

►

Caution) If this menu is selected without selecting any object, a different shape of the mouse cursor will appear. Drag it and select an object and then press the right button of the mouse to move on to the next process.

3. The mouse cursor will be shifted as in the following figure.

Click the reference point of the selected object to be moved. Then, execute Process No. 4 or 5.

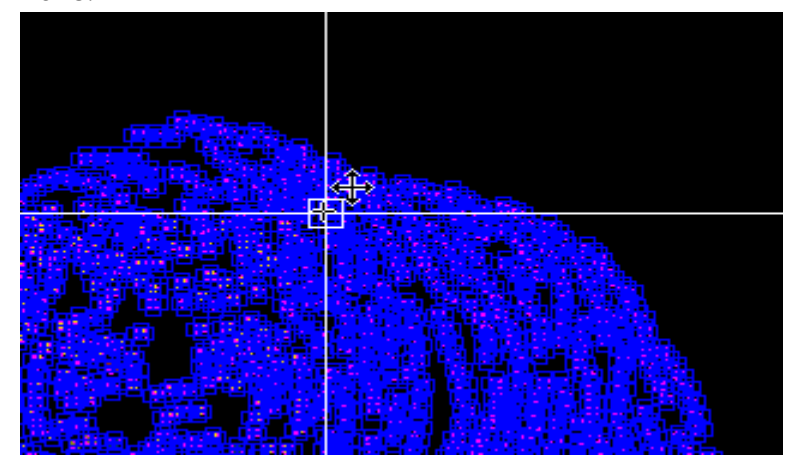

4. If the mouse is dragged, a line will appear from the reference point and the original object to be moved will be displayed along with the movement of the mouse in realtime. Move the mouse cursor to a new location of the reference point and click it. The selected object will be moved to the location.

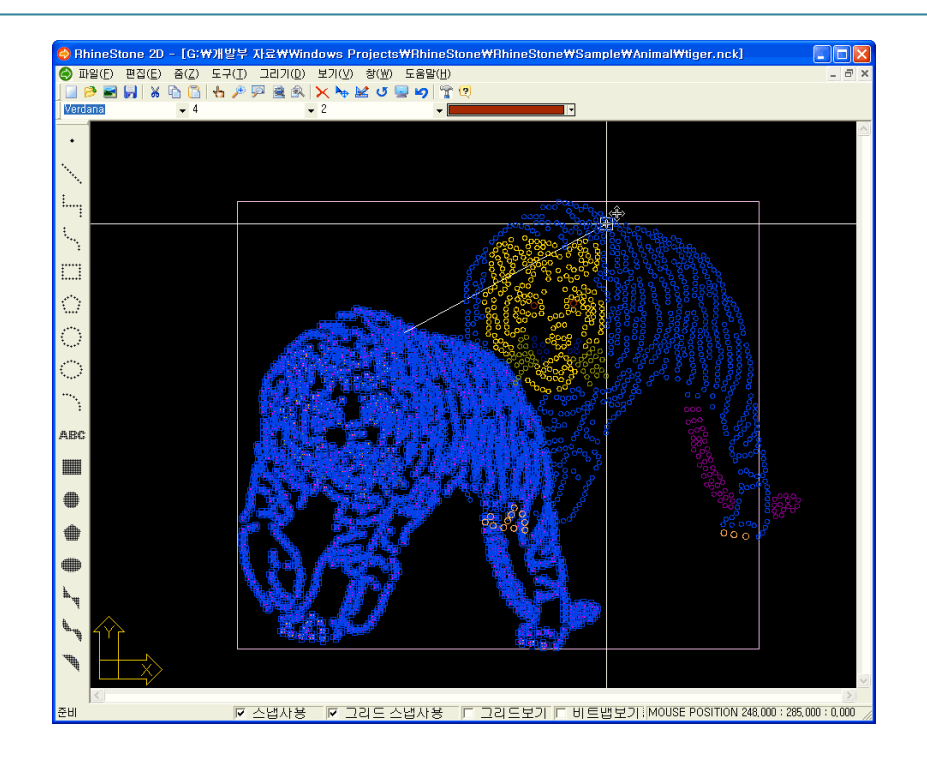

5. After executing No.3 above, drag the mouse and press 'Ctrl+T' if a line appears. If the dialog box below appears, input the coordinates of the reference point to be moved and press the Ok button. The reference point will be moved to the location with the inputted coordinates and the selected object will be also moved along with it.

| Dialog |        |
|--------|--------|
| ×좌표: 0 | ОК     |
| Y좌표: 0 | Cancel |
|        |        |

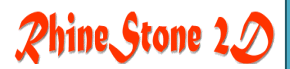

### 5-5. Rotation (R)

- Description A selected object is rotated.
- 🗞 Icon 🛛 🚺
- Hot Key ALT\_T+R
- » How to use
  - 1. First, select an object to be rotated.
  - 2. Select Tool (T) Menu -> Rotation (R) Menu.

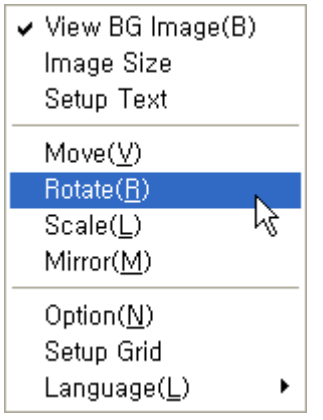

Caution) If this menu is selected without selecting any object, a different shape of the mouse cursor will appear. Drag it and select an object and then press the right button of the mouse to move on to the next process.

3. The mouse cursor will be shifted as seen in the figure.

Click the reference point of the selected object to be rotated. Then, execute Process No. 4 or 5.

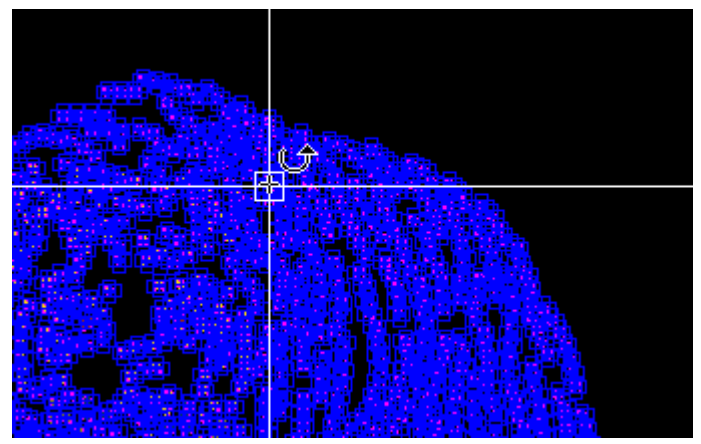

4. If the mouse is dragged, a line will appear from the reference point and the original object to be rotated will be displayed along with the movement of the mouse in real-time. The line displayed along with the movement of the mouse will be a rotation angle from the reference point. Therefore, set a rotation angle with the mouse and click it.

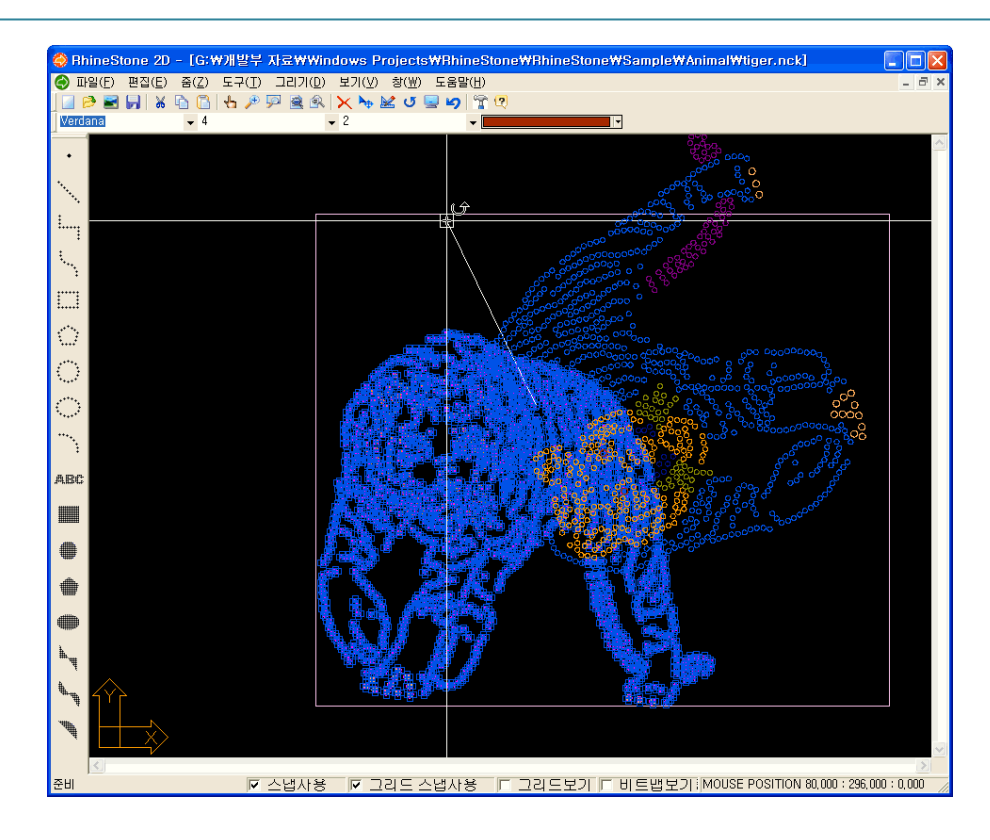

5. After executing No.3 above, drag the mouse and press '**Ctrl+T**' if a line appears. If the dialog box below appears, input the rotation angle and press the Ok button. The rotated object will appear.

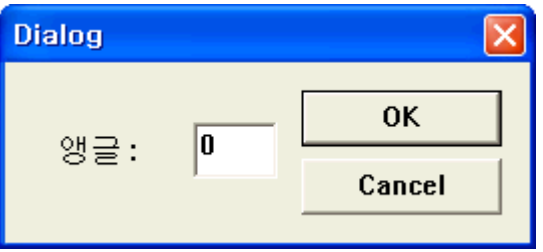

### Rhine Stone 2D

### 5-6. Scale (L)

Description A location of the selected object is enlarged/reduced and moved.

🗞 Icon

Hot Key ALT\_T+L

- » How to use
  - 1. First, select an object subjected to this Scale command.
  - 2. Select Tool (T) Menu -> Scale (L) Menu.

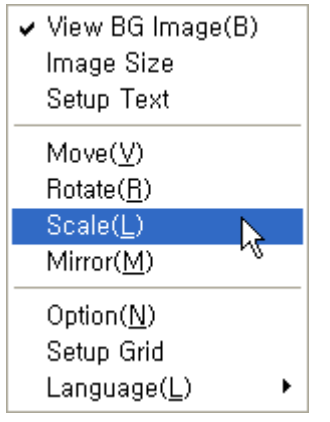

Caution) If this menu is selected without selecting any object, a different shape of the mouse cursor will appear. Drag it and select an object and then press the right button of the mouse to move on to the next process.

3. The mouse cursor will be shifted as seen in the figure.

Click the reference point of the selected object to be enlarged/reduced. Then, execute Process No. 4 or 5.

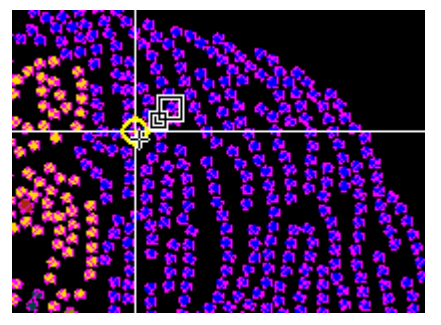

4. If the mouse is dragged, a line will appear from the reference point and the original object to be moved will be displayed along with the movement of the mouse in real-time. The line displayed along with the movement of the mouse will be a ratio from the reference point that will be scaled. Therefore, set a ratio and click the mouse. At this time, the changed factor is the distance between each object and the reference. The size or color of the object will not be changed.

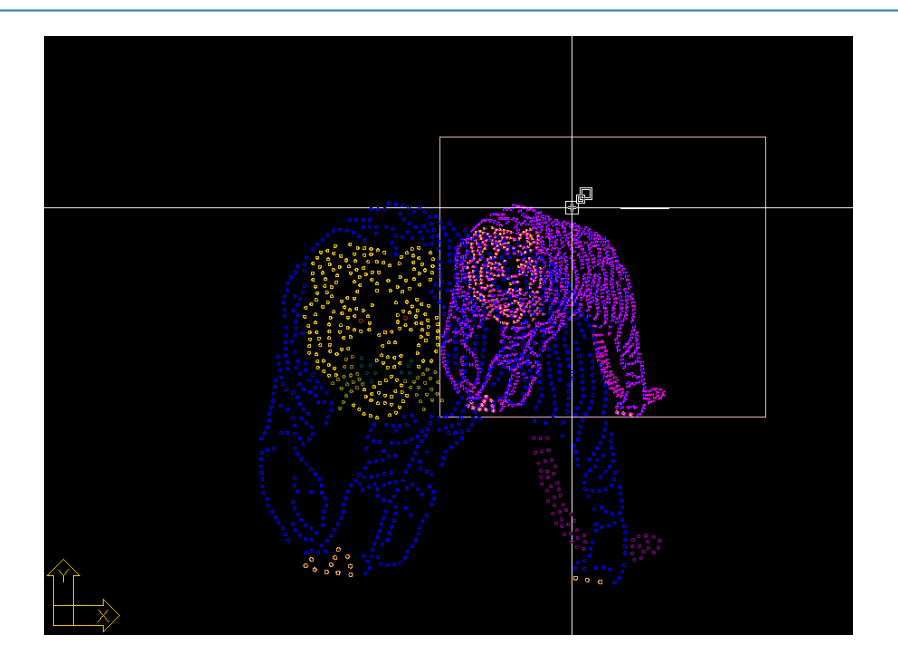

5. After executing No.3 above, drag the mouse and press '**Ctrl+T'** if a line appears. If the dialog box below appears, input radius and press the Ok button. The size of the object will be changed and displayed on the screen. Its size or distance will not be changed.

| Dialog |        |
|--------|--------|
| 반지름: 🛛 | ОК     |
|        | Cancel |

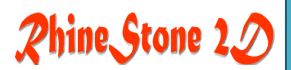

### 5-7. Mirror Copy (M)

- Description The location of the selected object is reversed.
- 🗞 Icon
- Hot Key ALT\_T+M
- » How to use
  - 1. First, select an object subjected to the 'Mirror Copy' command.
  - 2. select Tool (T) Menu -> Mirror Copy (M) Menu.

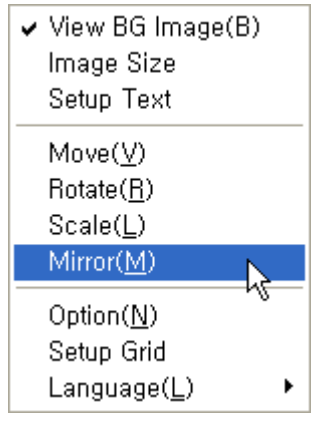

Caution) If this menu is selected without selecting any object, a different shape of the mouse cursor will appear. Drag it and select an object and then press the right button of the mouse to move on to the next process.

3. The mouse cursor will be shifted as seen in the figure.

Click the reference point of the selected object to be reversed.

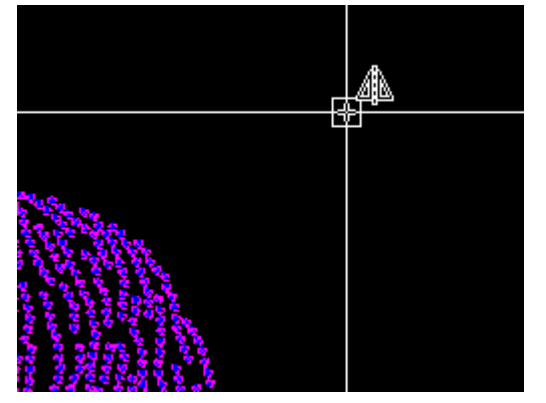

4. If the mouse is dragged, a line will appear from the reference point and the original object to be moved will be displayed along with the movement of the mouse in real-time. The line displayed along with the movement of the mouse will be a distance from the reference point to be reversed and a reverse angle. Therefore, set a distance and reverse angle with the mouse and click it.

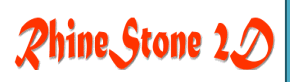

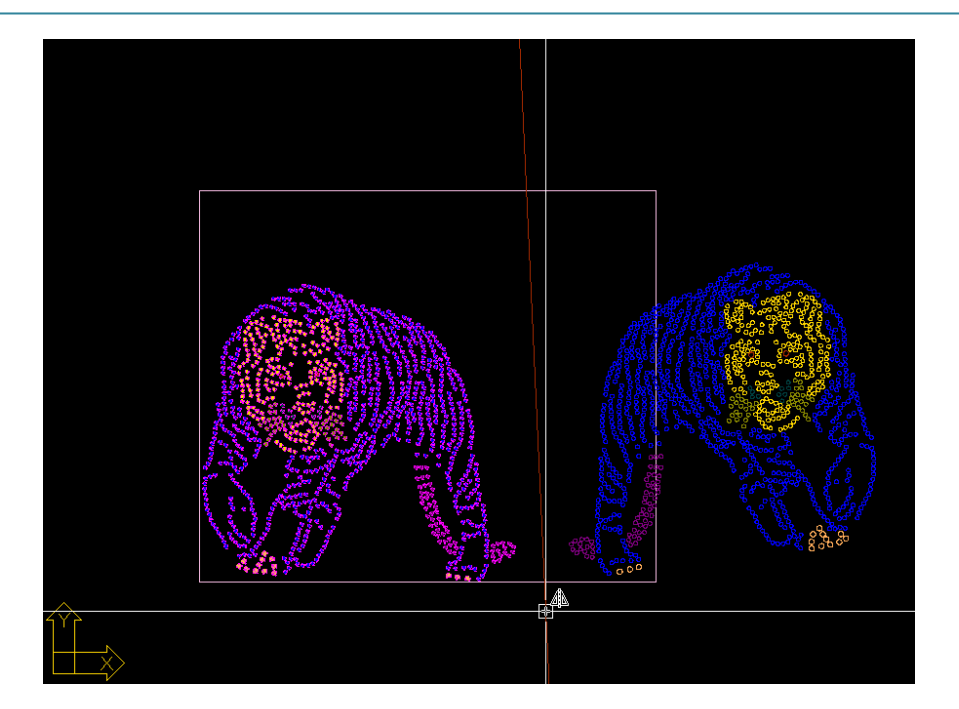

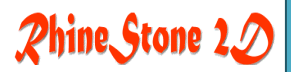

### 5-8. Option (N)

Obscription Basic information is set which will be used during the design work.

- 🗞 Icon
- 🔤 Hot Key ALT\_T+N
- » How to use
  - 5. Select Tool (T) Menu -> Option (N) Menu.

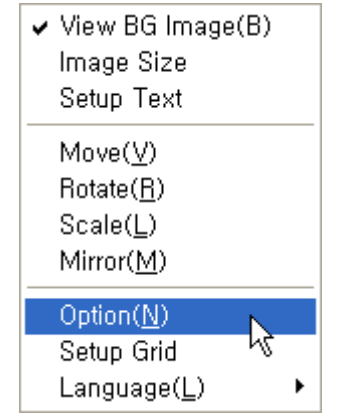

7

6. The 'Option' dialog box will be open and basic setting values of the current window will be displayed. Any changed value in this dialog box will be applied when a new file menu is executed.

| Option                                               | ×                                                     |
|------------------------------------------------------|-------------------------------------------------------|
| 스톤 크기 옵션<br>스톤 크기: 4<br>스톤 크기 증가값: 1<br>스톤크기 최대값: 20 | 스톤 간격 옵션<br>스톤 간격: 2<br>스톤 간격 증가값: 1<br>스톤 간격 최대값: 20 |
| - 그리기 옵션<br>- 스톤색 :       ▼<br>기본폰트 :   Verdana   ▼  | 배경이미지 스케일: 10<br>IV 자동 간격조정                           |
| - 화면 크기 옵션<br>화면가로길이 : 350                           | 화면세로길이: 300                                           |
| DST 파일 입력 형식<br>O Jump 코드                            | SPK 코드                                                |
|                                                      | Cancel                                                |

→ Auto Distance Adjustment : It is used to arrang objects in a certain interval according to

their shapes when creating objects. If this function is off, the size of the created objects may be smaller than expected.

→ DST File Input Type :

Jump : Jump code is used for inputting objects.

SPK : Spangle (Sequin ) code is used for inputting objects.

### 5-9. Grid

Obscription The Grid distance and Snap scope displayed on the screen can be adjusted.

- 🗞 Icon
- 👜 Hot Key
- » How to use
  - 1. Select Tool (T) Menu -> 'Grid' Menu.

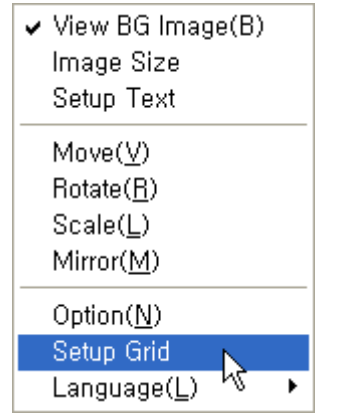

2. The 'Drafting Aids' dialog box will be open and the Grid and Snap setting values of the current window will be displayed.

Any changed value in this dialog box will be applied when a new file menu is executed. In case of the setting values below, the Grid distance will be 1mm and bold dots will be displayed every 10mm.

| Drafting Aids                                       | ? 🛛                              |
|-----------------------------------------------------|----------------------------------|
| Grid<br>= 7 <br>X: 1.0000<br>Y: 1.0000<br>Z: 1.0000 | 볼드설정<br>X: 10<br>Y: 10<br>Z: 10  |
| Level<br>ⓒ 위에 그리기<br>ⓒ 아래그리기                        | 색상 :<br>볼드 색상 :<br>종류 : Points < |
| ☑ 스냅 그리드 (F9)<br>□ 그리드 보기 (F7)                      | 볼드 종류 : Points 💌                 |
|                                                     | 확인 취소                            |

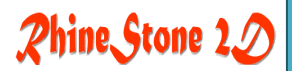

### 5-10. Language

- Obscription Language to be used for this program is selected.
- 🔊 Icon

Hot Key ALT\_T+L+K(or U)

» How to use

1. Select Tool (T) Menu -> Language (L) Menu.

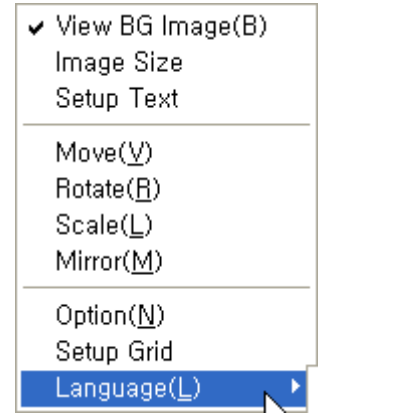

2. If a Popup Menu appears, set a language.

But, the program needs to be restarted after selecting a language and ending the program.

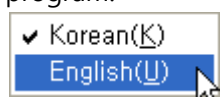

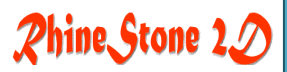

# 6. Draw (D) Menu

- 6-1. Point (O)
- 6-2. Line (L)
- 6-3. Poly Line(P)
- 6-4. Rectangle(G)
- 6-5. Polygon (Y)
- 6-6. Spline(S)
- 6-7. Arc (A)
- 6-8. Circle (C)
- 6-9. Ellipse (E)
- 6-10. Text (T)
- 6-11. Fill (F)

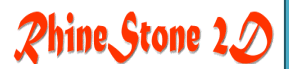

### 6-1. Point (O)

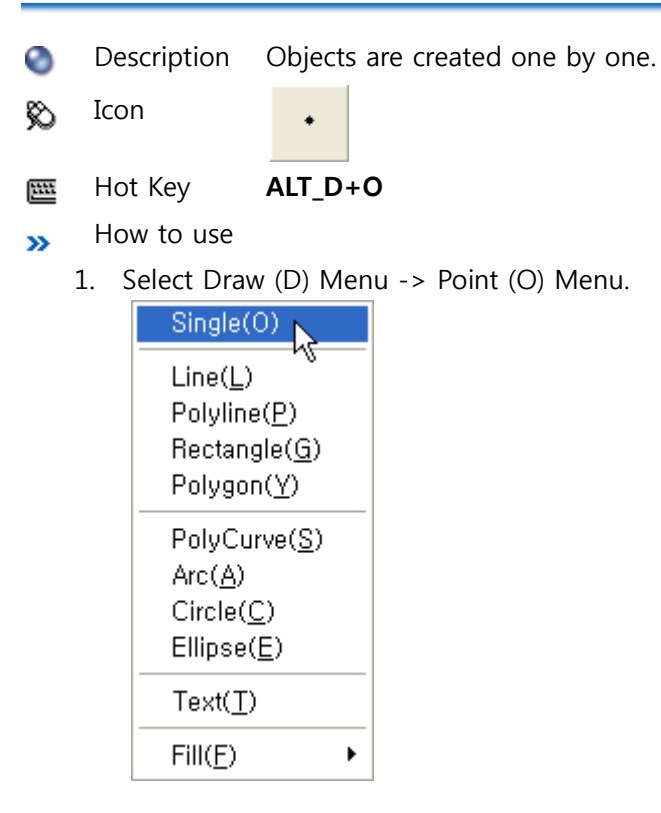

2. The shape of the mouse cursor will be changed.

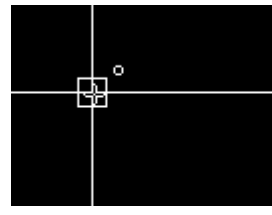

Place the cursor on a desired location of the drawing and click the mouse. Or, press
'Ctrl+T' to make the dialog box below appear. If coordinates are inputted, one object will appear on the inputted coordinates.

| Dialog       |   |        |
|--------------|---|--------|
| <b>×</b> 좌표: | 0 | ОК     |
| Y좌표:         | 0 | Cancel |
|              |   |        |

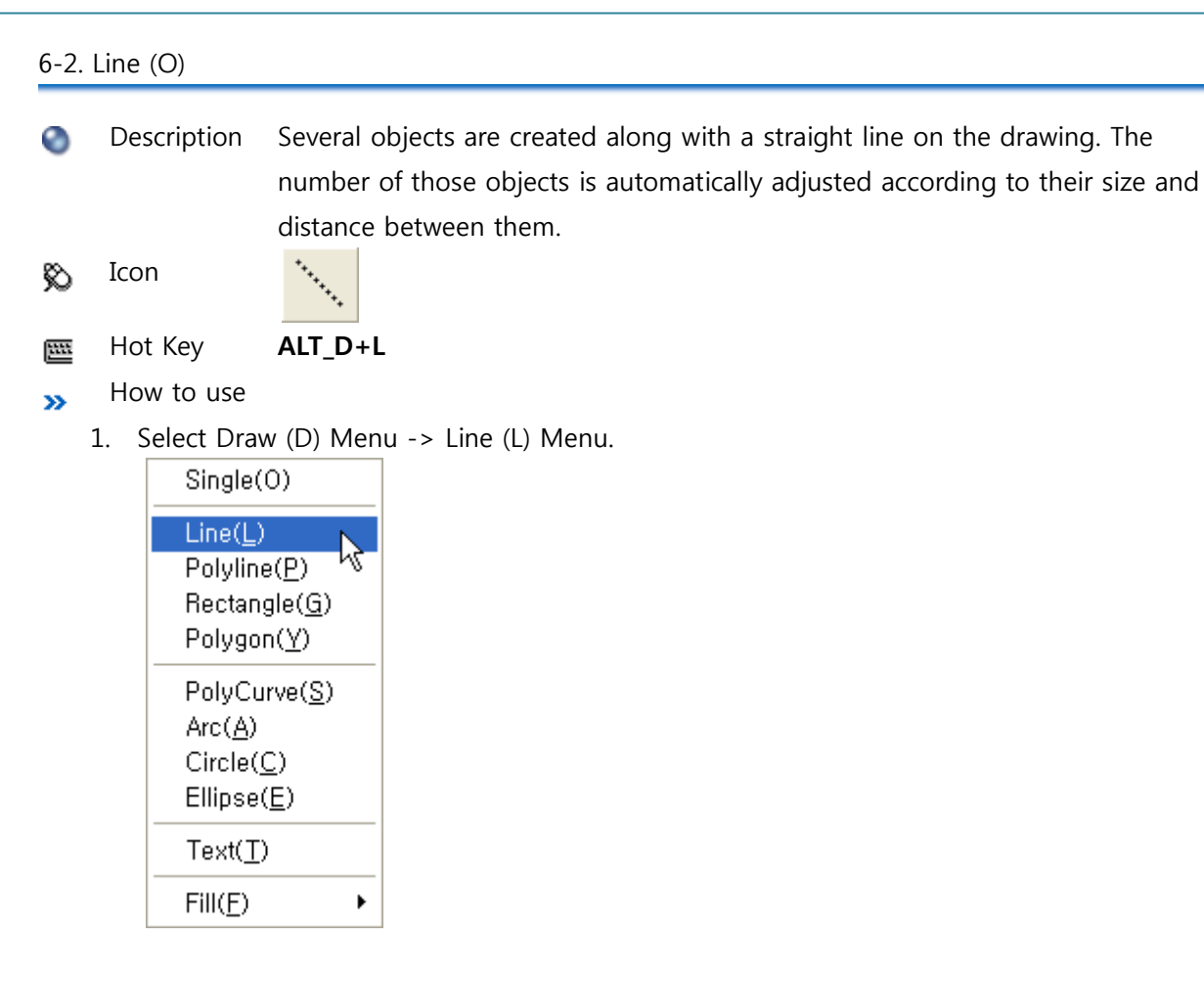

2. The shape of the mouse cursor will be changed.

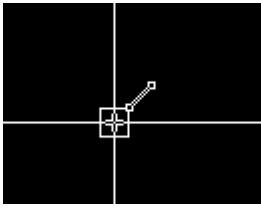

3. Place the cursor on a desired location of the drawing and click the mouse. The starting point of the line will be decided.

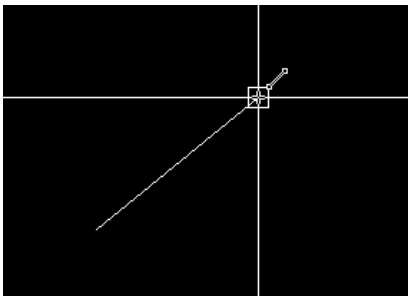

4. If the mouse is clicked on the ending point of the line, objects will be created and a new line will start on the current point.

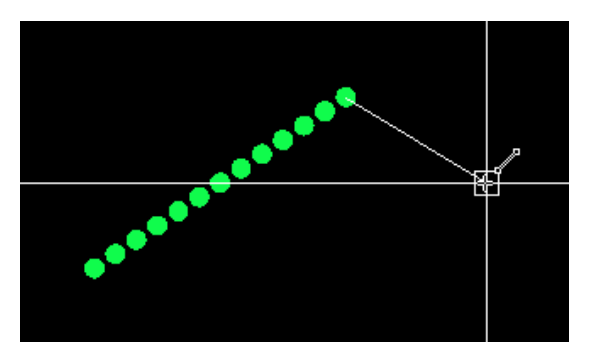

5. Repeat the process of No. 4 and click the right button of the mouse to end this line work.

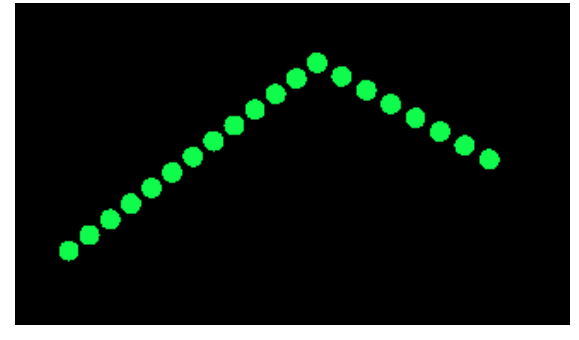

6. To set the starting or ending point accurately, execute '**Ctrl+T**'. Once the following dialog box appears, input coordinates.

| Dialog       |   |        |  |
|--------------|---|--------|--|
| <b>×</b> 좌표: | þ | ОК     |  |
| Y좌표:         | 0 | Cancel |  |
|              |   |        |  |

### 6-3. Poly Line (P)

Description Lines and curved objects are continuously drawn while creating closed or open shapes.

🗞 Icon 🚦

Hot Key ALT\_D+P

- » How to use
  - 1. Select Draw (D) Menu -> Poly Line(L) Menu.

| Single(O)             |
|-----------------------|
| Line( <u>L</u> )      |
| Polyline( <u>P</u> )  |
| Rectangle( <u>G</u> ) |
| Polygon( <u>Y</u> )   |
| PolyCurve( <u>S</u> ) |
| Arc( <u>A</u> )       |
| Circle( <u>C</u> )    |
| Ellipse( <u>E</u> )   |
| Text( <u>T</u> )      |
| Fill( <u>F</u> ) ►    |

2. The shape of the mouse cursor will be changed.

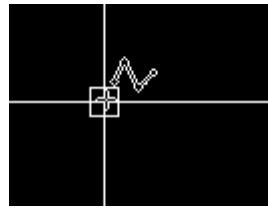

3. Place the cursor on a desired location of the drawing and click the mouse to set the starting point.

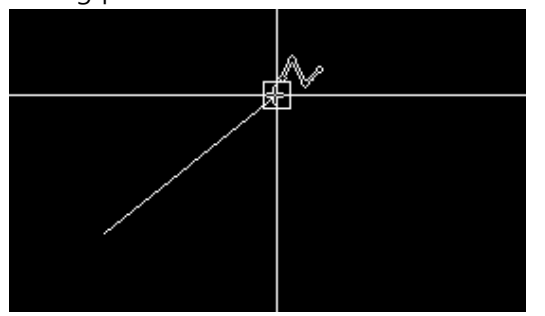

4. If the mouse is clicked on the ending point of the line, objects will be created and a new line or arc will start on the current point. Click the right button of the mouse to make a dialog box appear. At this time, select Continuous Work. If it is selected, the outline of

 $^{\circ}$ 완료 닫힘완료 다각형완료 션 호 명령취소 취소

objects will disappear and drawing will be done with lines.

5. The following figure shows the continuous work by selecting arcs. Two arcs are selected twice in series and then lines are created.

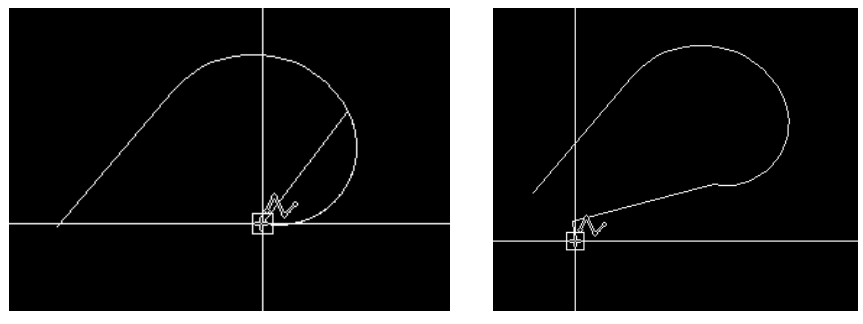

6. Once creating a shape is completed, click the right button of the mouse once again to execute the completion command in the dialog box.

The following figure shows the screen after the completion command is executed. The right figure shows the image which executes the closed completion command. For this, connect between the starting point and the ending point with a straight line.

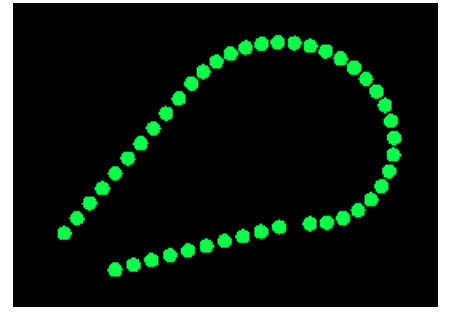

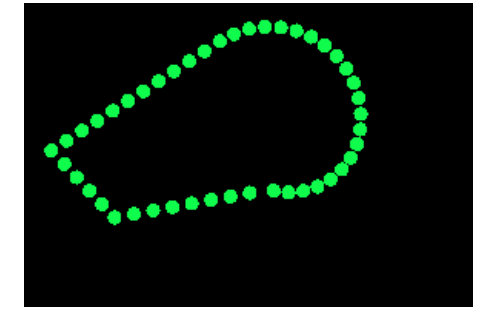

7. To set the starting or ending point accurately, execute 'Ctrl+T'. Once the following dialog box appears, input coordinates. But, in case of the Arc Work, any dialog box is not displayed.

| Dialog       |   |        |
|--------------|---|--------|
| <b>×</b> 좌표: | o | ОК     |
| Y좌표:         | 0 | Cancel |
|              |   |        |

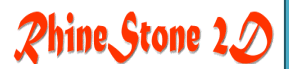

### 6-4. Rectangle (G)

Description A rectangle is created on the drawing.

🗞 Icon

\*\*\*\*\*

Hot Key ALT\_D+G

- » How to use
  - 1. Select Draw (D) Menu -> Rectangle(G) Menu.

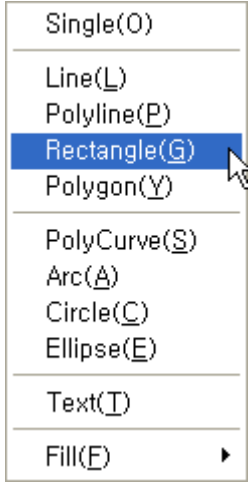

2. The shape of the mouse cursor will be changed.

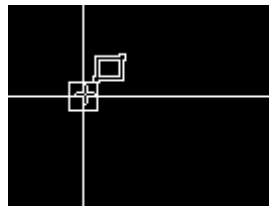

3. Place the cursor on a desired location of the drawing and click the mouse to make the location one of the corners. Drag the mouse and click the opposite angle. A rectangle will be created.

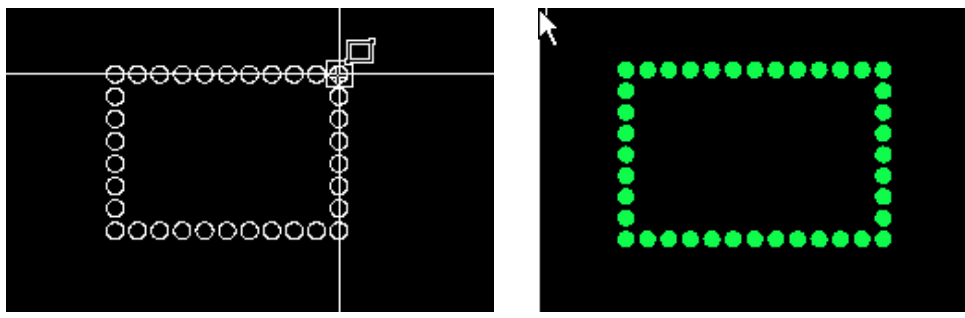

4. To set two corner points accurately, execute 'Ctrl+T'. Once the following dialog box appears, input coordinates. Once the following dialog box appears, input coordinates.

| Dialog       |   |        |
|--------------|---|--------|
| <b>×</b> 좌표: | o | ОК     |
| Y좌표:         | 0 | Cancel |
|              |   |        |

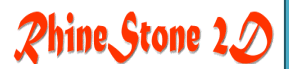

6-5. Polygon (Y)

- Description A polygon is created on the drawing.
- 🗞 Icon

Hot Key ALT\_D+Y

- » How to use
  - 5. Select Draw (D) Menu -> Polygon (Y) Menu.

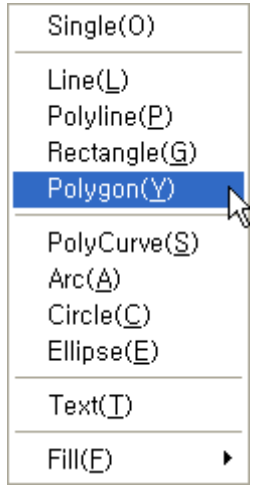

6. Once the 'Draw Polygon' dialog box appears, input the number of corners.

| Draw Polygon |                |            |
|--------------|----------------|------------|
| 정점수:         | ⑤ 내접원<br>○ 외접원 |            |
| ┌중심점         |                | 회전         |
| ☑ 화면상 설정     | ☑ 화면상 설정       | ☑ 화면상 설정   |
| X: 0.0000    | 반지름: 1.0000    | 각도: 0.0000 |
| Y: 0.0000    |                |            |
| Z: 0.0000    | 확인 추           | 도움말        |

- → Control Point Count: Input the number of corners. The number needs to be at least higher than 3.
- → Center Point : Set the center point of the polygon. If the input window is not active, set it by dragging with the mouse.
- → Radius : Set the radius of the inscribed circle/circumscribed circle from the polygon's center point. If the input window is not active, set it by dragging with the mouse.
- ➔ Rotation : Set the angle of the polygon. If the input window is not active, set it by dragging with the mouse.
- → Inscribed circle/circumscribed circle : A factor that decides the size of the polygon.
Circumscribed circle creates a polygon that includes a circle with the inputted radius (or set with the mouse) Inscribed circle creates a polygon with the maximum size inside the circle

with the inputted radius (or set with the mouse)

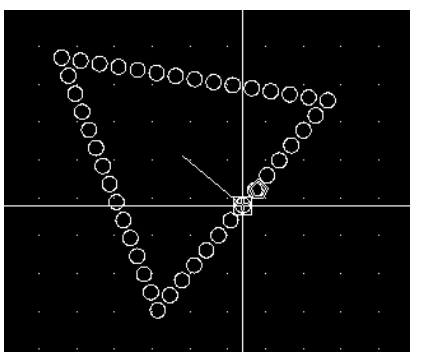

Circumscribed Circle

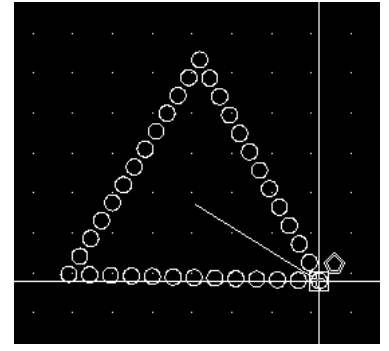

Inscribed Circle

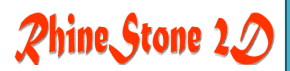

## 6-6. Spline (S)

- Description A parametric curve is created on the drawing. 0
- Icon Ø
- \*\*\*\*\* Hot Key ALT\_D+S
- How to use »

<u>1111</u>

1. Select Draw (D) Menu -> Spline(S) Menu.

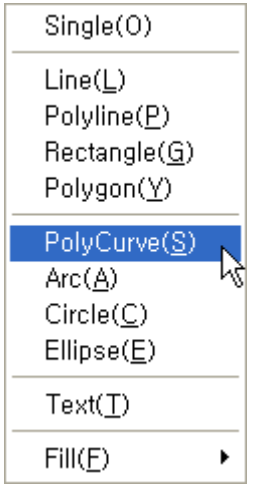

2. The shape of the mouse cursor will be changed.

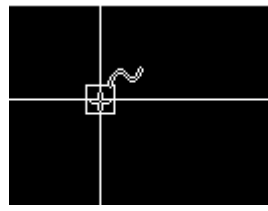

3. Move the mouse and click the starting point of the parametric curve. Move the mouse again and click the second point. If any point of a curve is clicked, a parametric curve will be created based on the distance and angle between the clicked points.

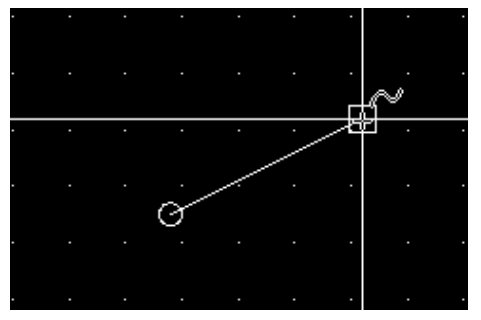

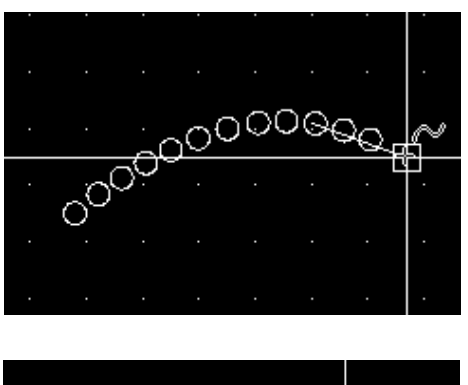

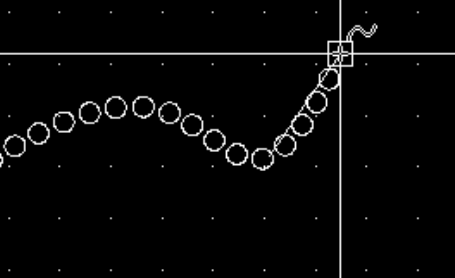

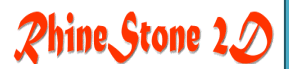

## 6-7. Arc (A)

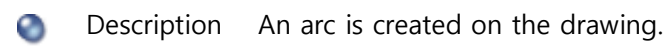

🗞 Icon

\*\*\*\*\*\*

- Hot Key
  ALT\_D+A
- How to use
  - 1. Select Draw (D) Menu -> Arc (A) Menu.

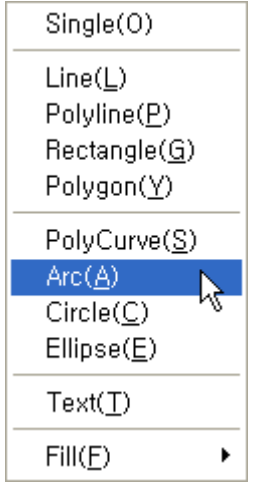

2. The shape of the mouse cursor will be changed.

Move the mouse and click the starting point of the arc.

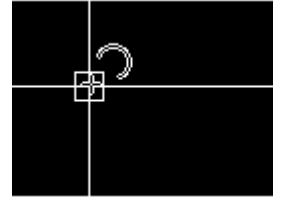

3. Move the mouse again and click the second point of the arc.

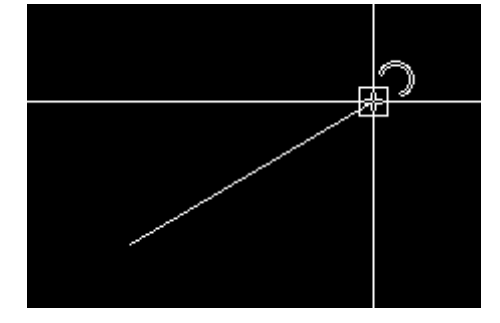

4. Select the third point and click the mouse. An arc is created in a three-point way.

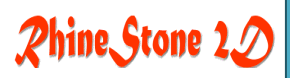

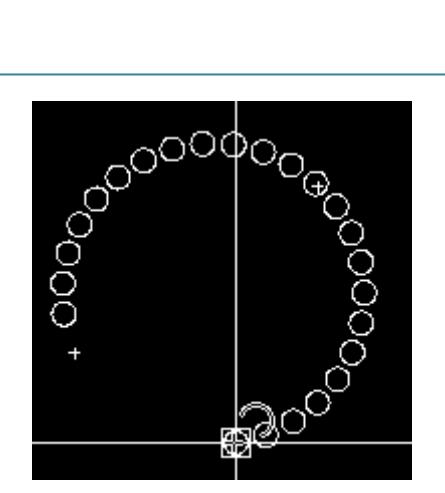

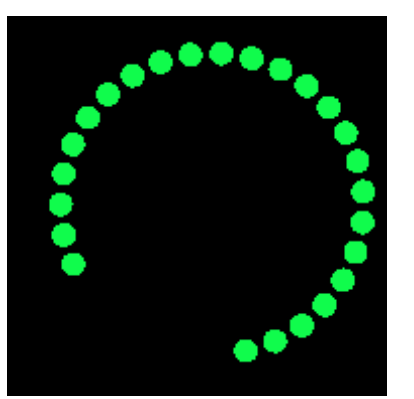

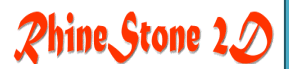

### 6-8. Circle (C)

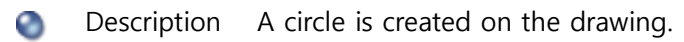

🔊 Icon

\*\*\*\*\*

Hot Key ALT\_D+C

- How to use
  - 1. Select Draw (D) Menu -> Circle (C) Menu.

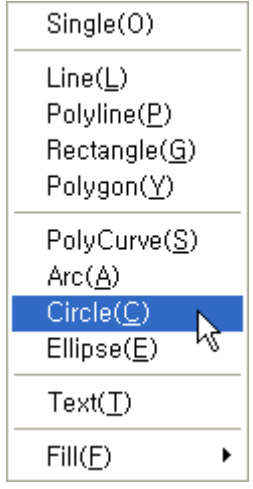

2. The shape of the mouse cursor will be changed.

Move the mouse and click the center point of the circle.

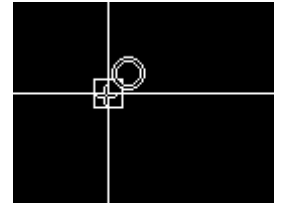

3. If the mouse is dragged, a radius line from the center point will be displayed. After setting a radius and clicking, a circle will be created.

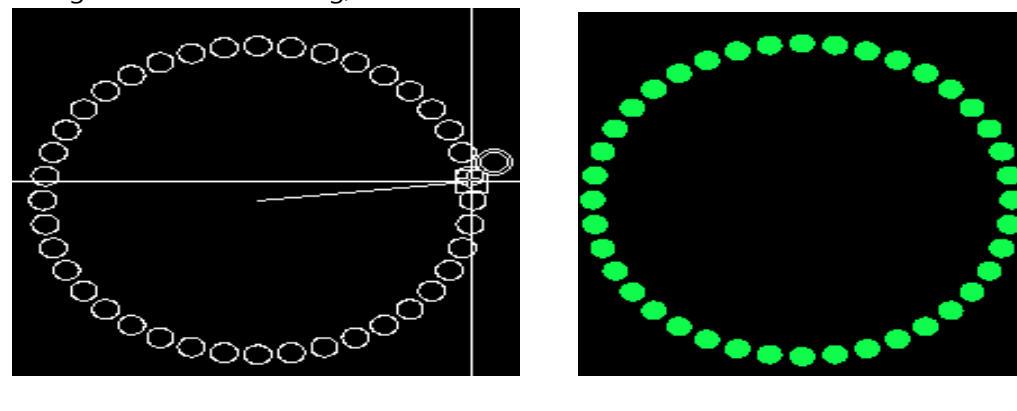

4. To draw a circle on an accurate location, execute 'Ctrl+T'. Once the following dialog box appears, input the center coordinates and radius and click the Ok button. A circle will be

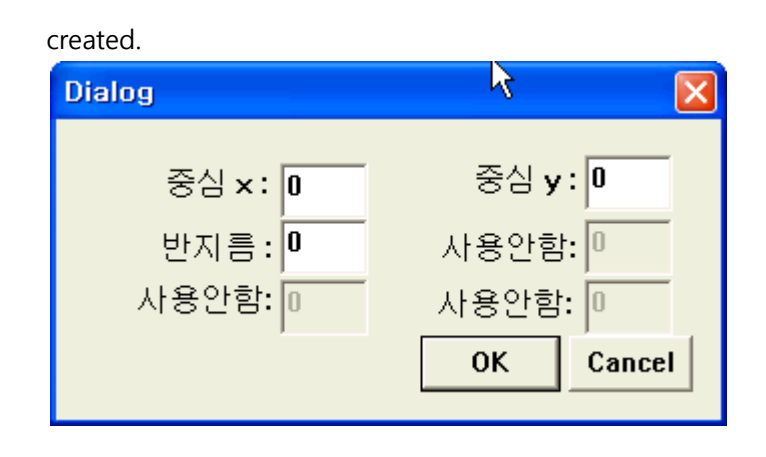

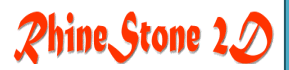

### 6-9. Ellipse (E)

- Description An ellipse is created on the drawing.
- 🗞 Icon

\*\*

Hot Key ALT\_D+E

- How to use
  - 1. Select Draw (D) Menu -> Ellipse(E) Menu.

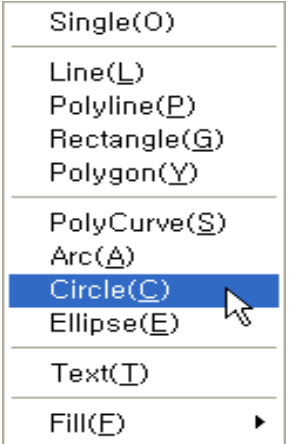

2. The shape of the mouse cursor will be changed.

Move the mouse and click the center point of the ellipse.

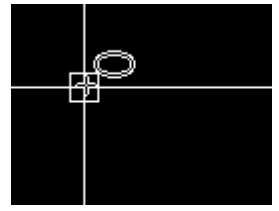

3. If the mouse is dragged, a radius line from the center point will be displayed. After setting a radius and clicking, a circle will be created.

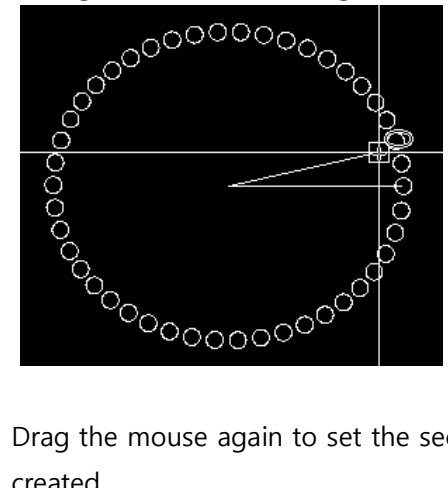

4. Drag the mouse again to set the second radius and click the mouse. An ellipse will be created.

Rhine Stone 20

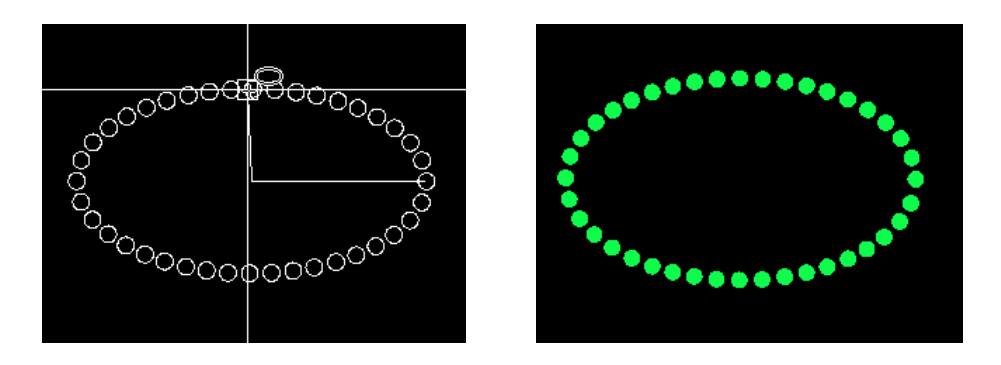

5. To draw an ellipse on an accurate location, execute 'Ctrl+T'. Once the following dialog box appears, input the center, middle and ending coordinates and click the Ok button. An ellipse will be created.

| Dialog   | ×              |
|----------|----------------|
| 중식 x : 미 | 중심 🗸 : 🔽       |
| 중간x:0    | 중가 <b>v:</b> 0 |
| 종료 ×: 0  | 종료 y: 0        |
| ,        | OK Cancel      |
|          |                |

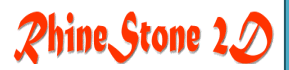

### 6-10. Text (T)

- Description An object in a text shape is created.
- 🗞 Icon 🗛 🗛 🖧
- Hot Key ALT\_D+T
- » How to use
  - 1. Select Draw (D) Menu -> Text (T) Menu.

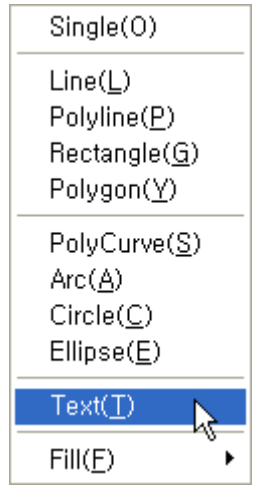

2. The shape of the mouse cursor will be changed.

Move the mouse and click the starting point of the text box (on the left/bottom of the text box.

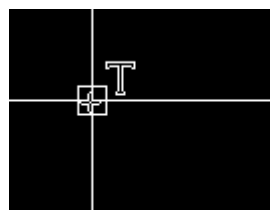

3. A line will appear when the mouse is dragged and it will move along with the mouse cursor. The distance from the starting point of the text box becomes the height of the text. Adjust the line length to set the height and then click the mouse. A box will appear with the decided height.

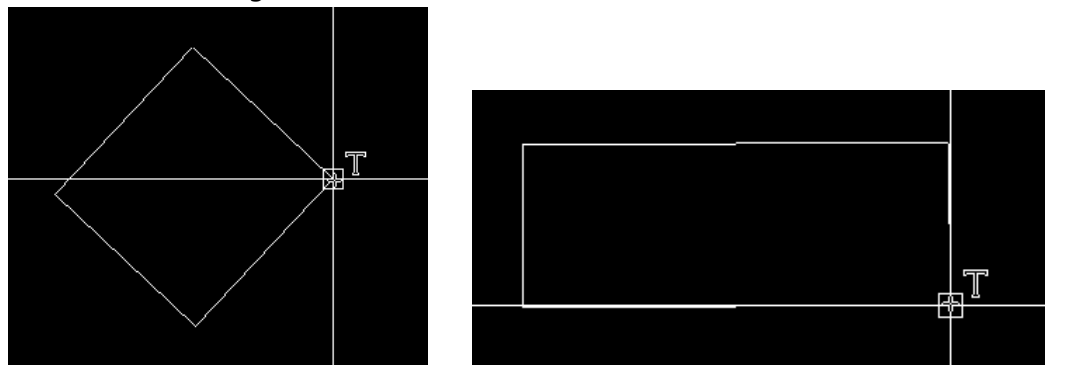

NCKOREA CO., LTD.

4. Drag the mouse to set the box width and angle and click the mouse. Once a dialog box appears, input a text to be created and set its attributes. Designate its arrangement location and style. The vertical size and rotation value are set by the current user. If needed, modify the values to change the setting.

Once the setting is completed and the 'OK' button is pressed, the inputted text will be shifted to an object.

To change text fonts, select 'Tool(T)->Text Style(T)'Menu or use the Tool bar. When changing fonts, the objects created before will not be changed.

| Create Text object                                                                                | ? 🛛                                                                                                    |
|---------------------------------------------------------------------------------------------------|----------------------------------------------------------------------------------------------------|
| 입력문자<br>ABCD                                                                                      |                                                                                                    |
| 정렬 : Bottom left<br>스타일 : Standard<br>세로 : 60.3075<br>회전 : 0.0000<br>글너비 : 1.0000<br>기울기 : 0.0000 | <ul> <li>▲ 삽입지점</li> <li>×: 97.0000</li> <li>Y: 100.0000</li> <li>Z: 0.0000</li> <li>되집혀서</li> <li>뒤집혀서</li> <li>뒤로</li> </ul> |
| ОК                                                                                                | Cancel                                                                                                    |

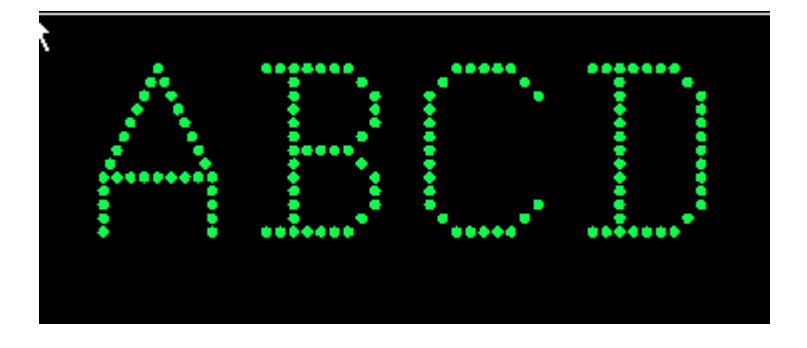

### 6-11. Fill (F)

Description A shape in a form of looped curve is created and the inside of the shape is filled in a designated interval.
 Icon
 Hot Key
 How to use

Phine Stone 22

1. Select Draw (D) Menu -> Fill (F) Menu.

Submenu will appear on the right. Select a shape to be filled.

| 점(0)                                                                    |                                            |
|-------------------------------------------------------------------------|--------------------------------------------|
| 선( <u>L</u> )<br>폴리선( <u>P</u> )<br>직사각형( <u>G</u> )<br>다각형( <u>Y</u> ) |                                            |
| 스플라인( <u>S</u> )<br>호( <u>A</u> )                                       | Rectangle( <u>R</u> ) 📐                    |
| 원( <u>C</u> )                                                           | Polygon(Y)                                 |
| 타원( <u>E</u> )                                                          | Circle( <u>C</u> )                         |
| 문자(工)                                                                   | Ellipse( <u>E)</u><br>Polyline( <u>P</u> ) |
| 채우기(E) 🔶                                                                | Spline( <u>S</u> )                         |

2. Draw a shape to be filled in the same way as described in the previous chapter. Once drawing and filling is completed, a shape whose inside is filled will be created.

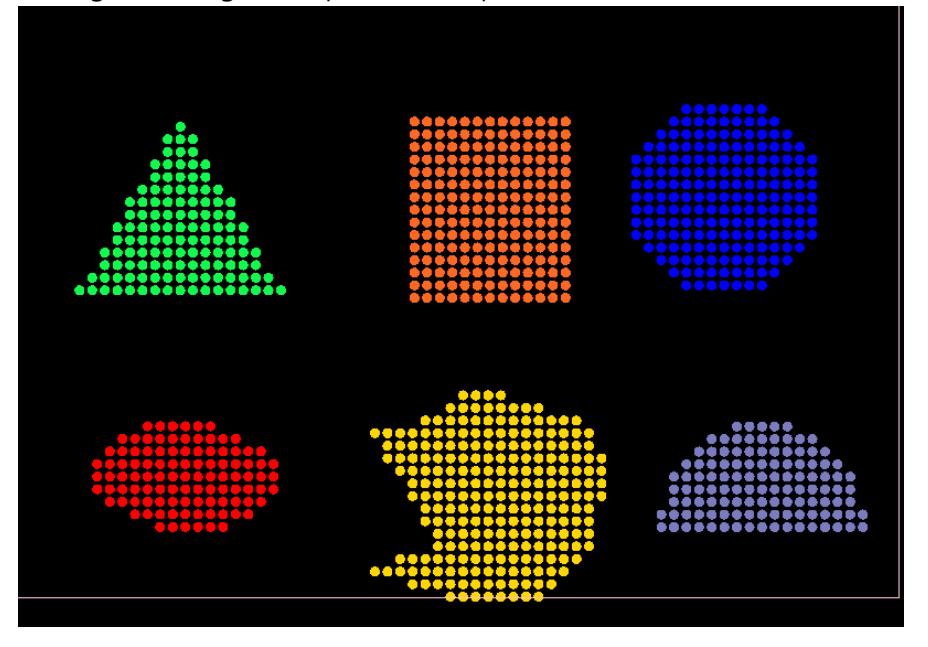

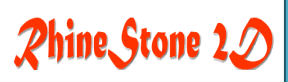

# 7. View (V) Menu

7-1. Toolbox (T) 7-2. Status (S)

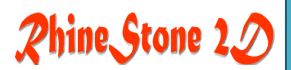

### 7-1. Toolbox (T)

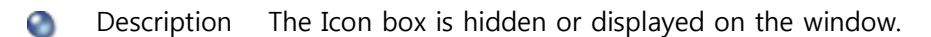

🗞 Icon

Hot Key ALT\_V+T

- » How to use
  - 1. Select View (V) Menu -> Toolbox (T) Menu.

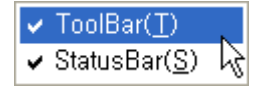

2. The toolbox will appear or disappear on the screen.

| i 🔁 🔁 🛃 i 🔏 🔁 | 👆 🎤 🗭 🗟 🕄 | 🗙 🍬 🕍 🝼 🔜 🍤 | 🖀 🝳 📐 |
|---------------|-----------|-------------|-------|
|---------------|-----------|-------------|-------|

#### 7-2. Status (S)

- Obscription The Status bar is hidden or displayed on the bottom.
- 🗞 Icon
- Hot Key ALT\_V+S
- » How to use
  - 1. Select View (V) Menu -> Status (S) Menu.
    - ✓ ToolBar(<u>T</u>)
       ✓ StatusBar(<u>S</u>)
  - 2. The status bar will appear or disappear on the bottom of the screen

| ☑ 스냅사용      | ☑ 그리드 스냅사용             | 🔽 그리드보기 🔽 비트뱁보기 : MOUSE POSITION 26,000 : 39,000 : 0,0 | )00 |
|-------------|------------------------|--------------------------------------------------------|-----|
| DESIGN SIZE | WIDTH: 311,040 HEIGHT: | 193,725                                                |     |

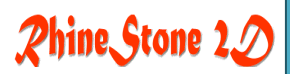

## 8. Window (W) Menu

8-1. Window (W)

#### 8-1. Window (W)

Description When several windows are open at the same time, this command makes them arranged in a certain rule.

🗞 Icon

Hot Key ALT\_W+N/C/T/A

- » How to use
  - 1. Select Window (W) Menu -> Arrange Menu (Next Window/Cascade/Checker work). A new file is added to the Window (W) Menu whenever a new window is open.

If any file name is clicked, the file will be activated on the window.

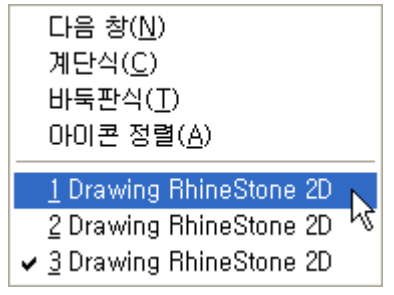

- 2. When several windows are open,
- → Next Window : Activate the window under the current file name on the bottom of the Window (W) Menu.
- → Cascade: Several windows will be arranged in order.

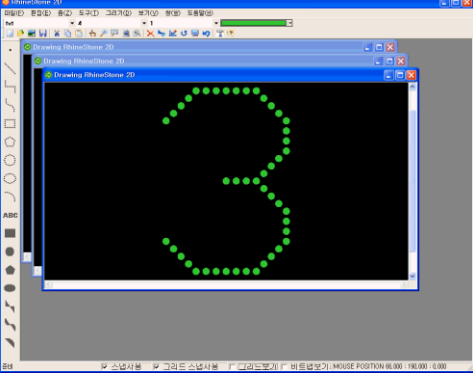

→ Checker work: Several windows will be resized under the same size and displayed on the main window in a form of partition.

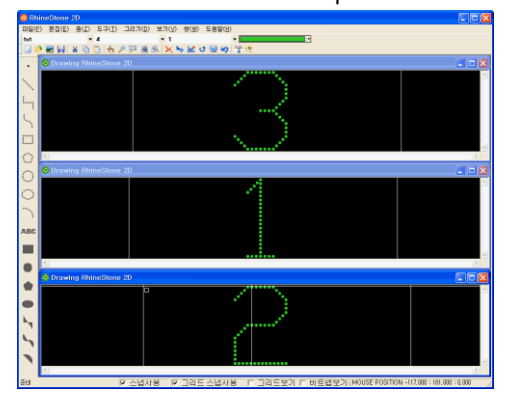

NCKOREA CO., LTD.

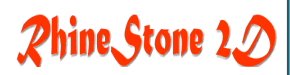